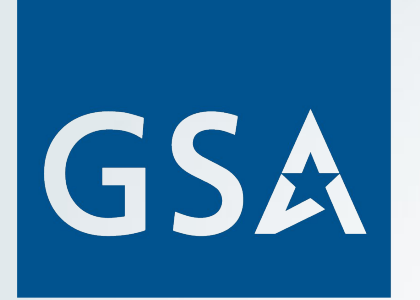

# beta.SAM.gov Update

R

Society of American Military Engineers (SAME) Brief May 2020

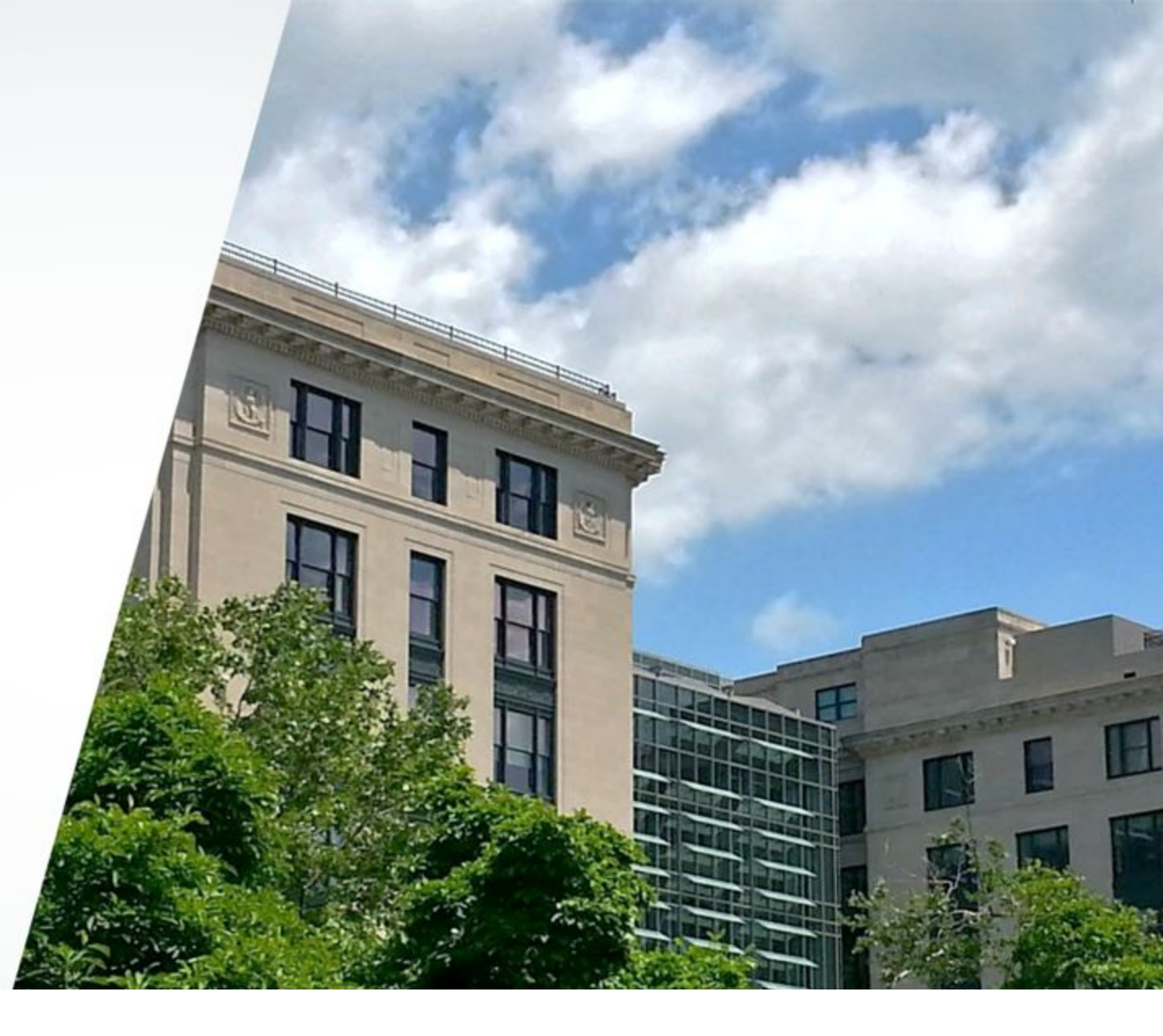

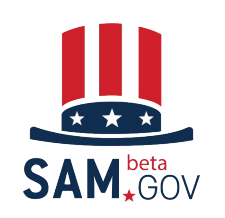

# AGENDA

- The Integrated Award Environment
- SAM.gov Modernization
- Opportunities Features and Functionality on beta.SAM.gov
- Wrap up & Questions

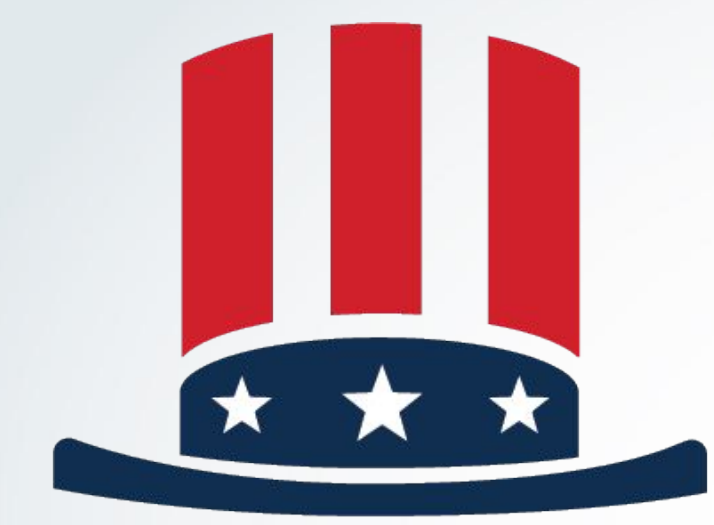

# SAM<sup>beta</sup> GOV

# The Integrated Award Environment

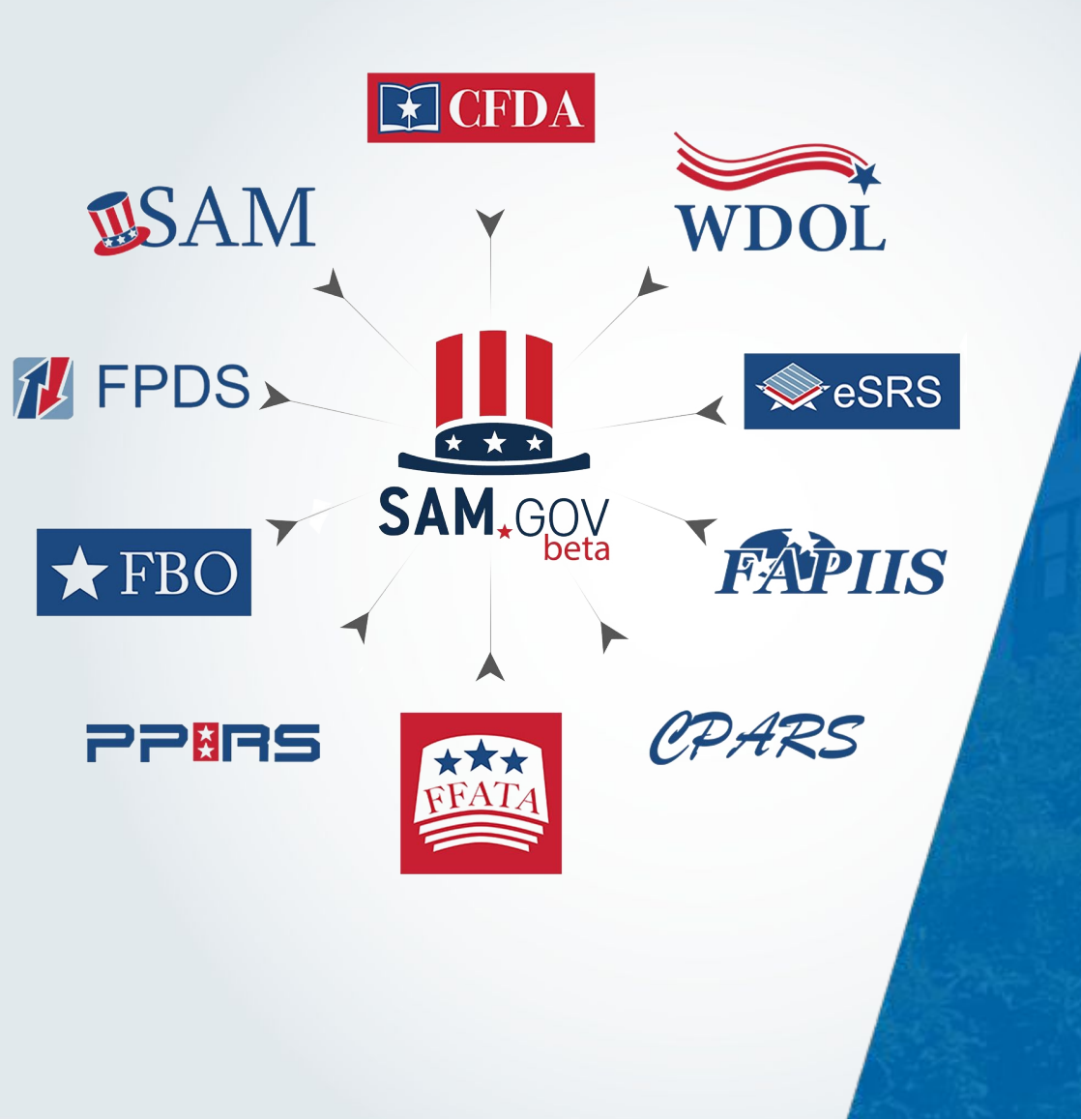

## The Integrated Award Environment

- Reducing barriers for doing business with the Government
- Centralized authoritative source for government award data
- Increasing transparency into federal spending
- Increasing accountability in the award process
- Reducing reporting burden
- Increasing data quality and integrity

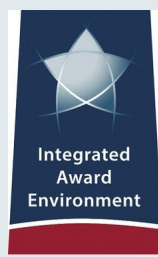

## **The IAE Systems**

- 1.6 million average users per month
- \$1.1+ trillion in federal awards annually
- 5+ million average transactions monthly
- 527+ million page views monthly
- 45,000+ contract data reports per month
- Interface with 90 agency contract writing systems

## SAM<sup>beta</sup> GOV

- 173,000+ registered users worldwide
- Approximately 1 million average daily direct page views

# **SAM**

- 637,000+ registered entities
- 55,000+ entities created or renewed each month

Who We Are

- 4.5+ million searches per month
- 147,000+ active exclusions

## **Connecting to our Community**

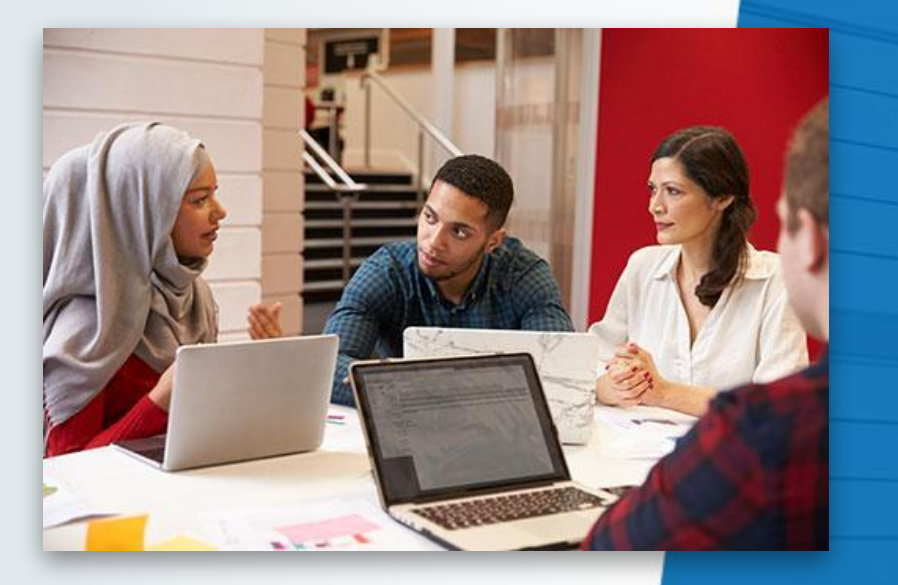

- The beta.SAM.gov learning center
- Feedback tool on beta.SAM.gov
- Regular community outreach events
- Blogs and up-to-date news stories about beta.SAM.gov on interact.gsa.gov
- beta.SAM.gov newsletters
- Focus groups with 900+ users
- Alpha testing with 800+ users

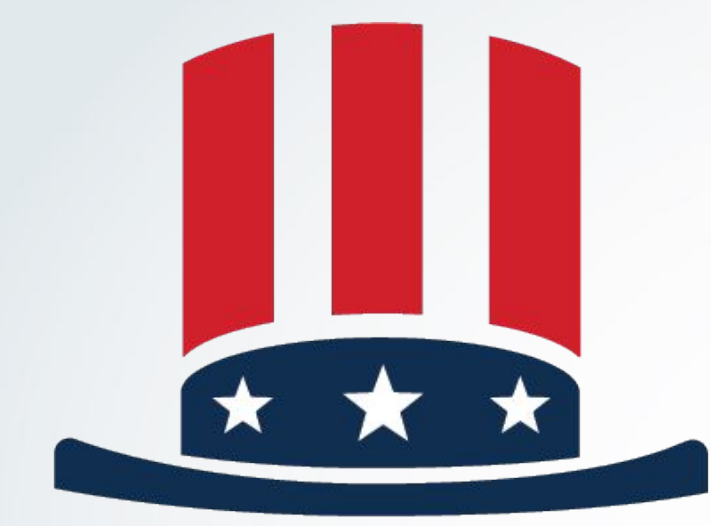

# SAM<sup>beta</sup> GOV

# Modernization

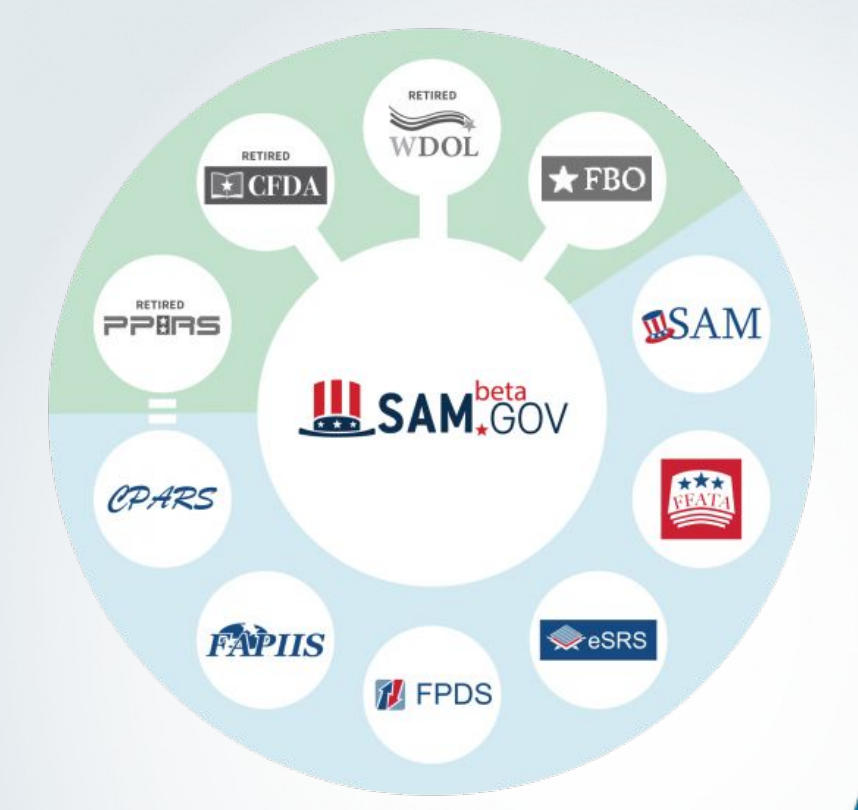

- IAE is integrating 10 systems into one application
- IAE, until recently was managing 10 separate systems for those who make, manage, or receive federal awards

# **Modernization Benefits**

- Seamlessly access large stores of related data
  - More transparent, informed, and effective award decisions
  - End-to-end analysis of procurements
  - Increased business knowledge for federal and nonfederal users
- Centralized administration for improved oversight and accountability
  - Integrated business processes
  - Greater efficiency
  - Reduced learning curve

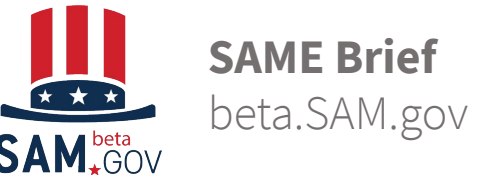

# beta.SAM.gov

- beta.SAM.gov was launched in late 2017 as a consolidated location for all IAE systems.
- Other systems **remain authoritative** until their functionality, data, and roles are integrated into beta.SAM.gov and they are decommissioned.
- The term *beta* differentiates the consolidated site from SAM.gov.
- Once SAM is integrated into the consolidated system, it will be renamed SAM.gov, and *beta* will be retired.

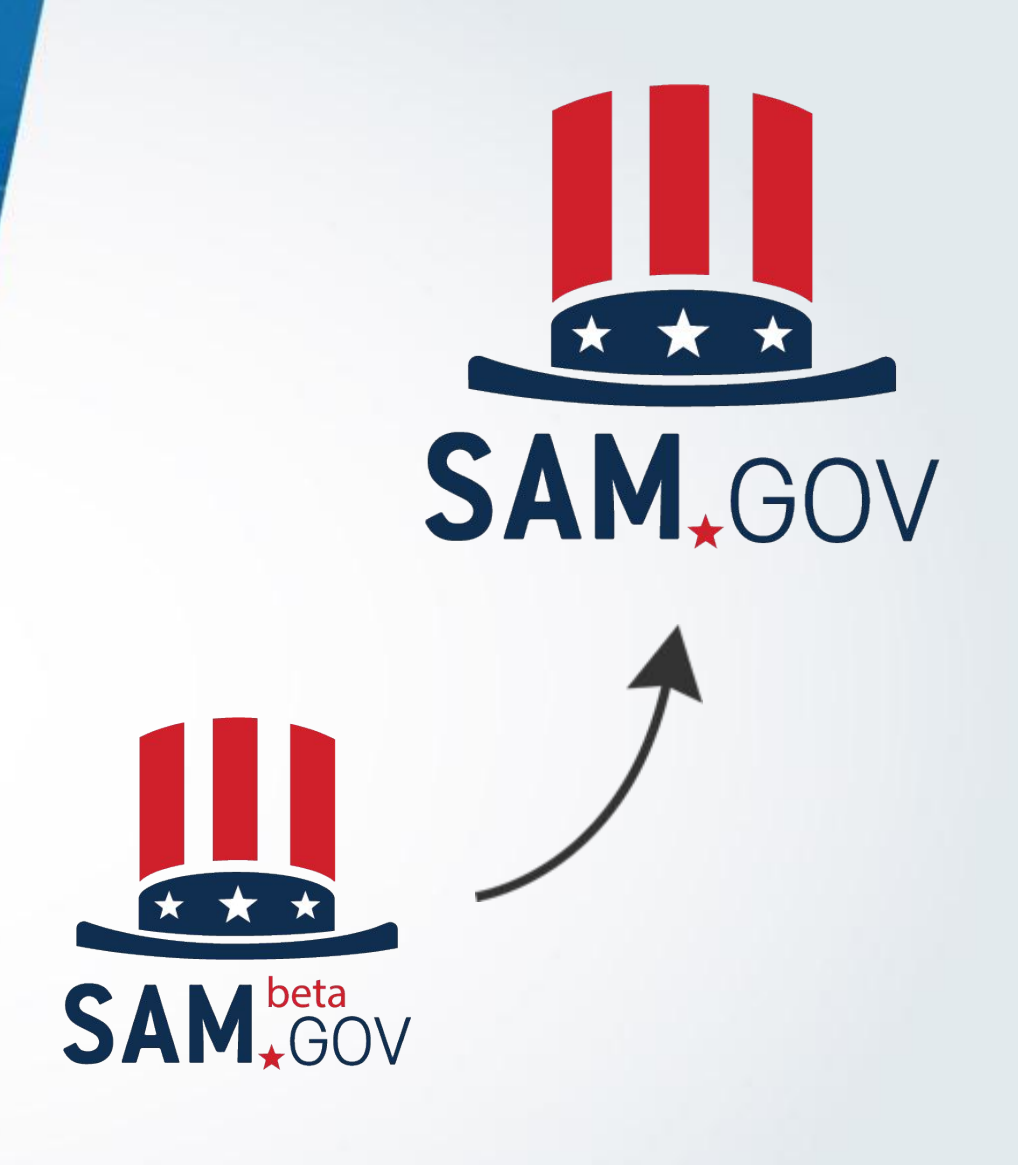

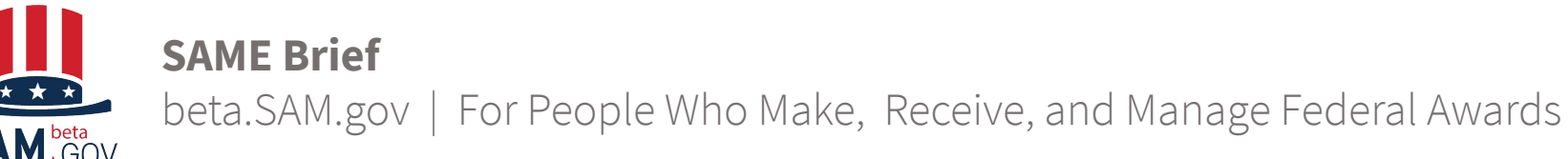

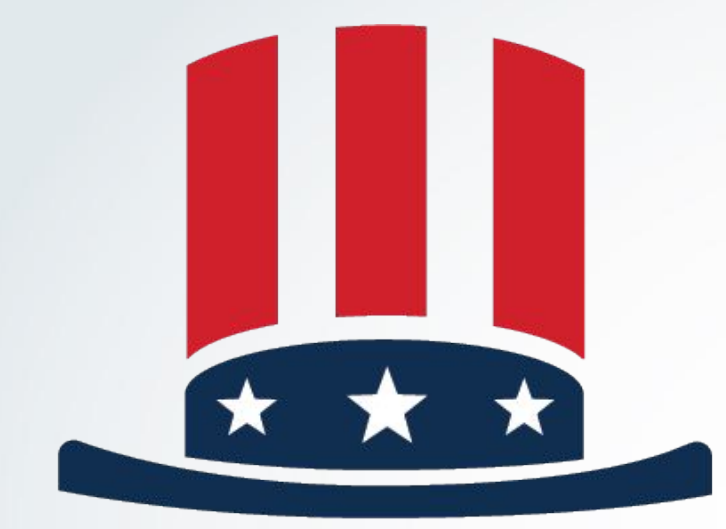

# SAM<sup>beta</sup> GOV

Contract Opportunities (Legacy FBO)

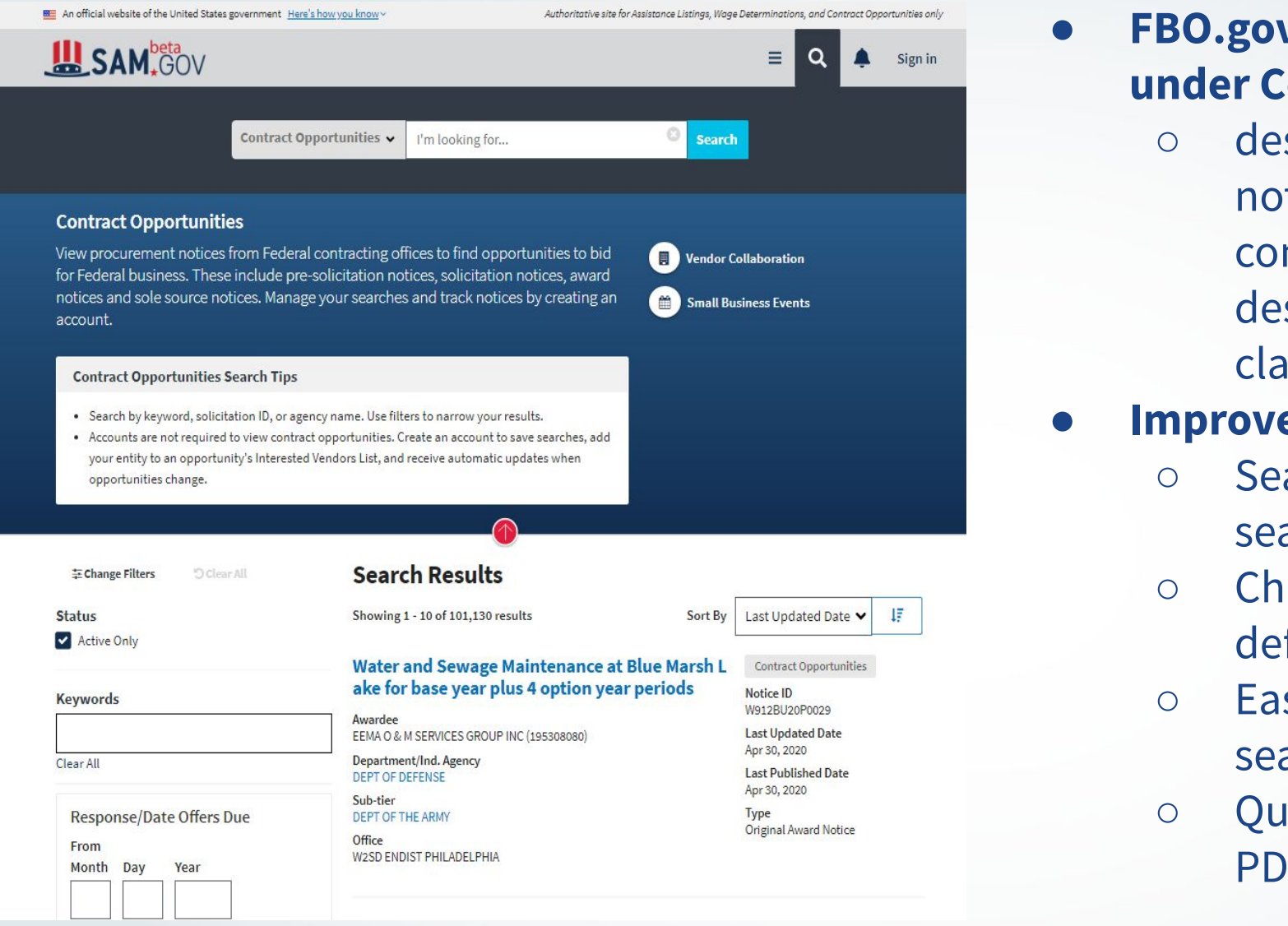

FBO.gov functionality can now be found under Contract Opportunities

 description of all federal opportunity notices to include information on contracting office, summary description, any set aside or classification codes, and status

### Improvements include:

- Search summary provided directly in search results
- Change filters to add or remove default filter options
- Easy save search and from there search notifications
- Quick download of search results into PDF or CSV formats

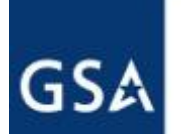

Integrated Award Environment | For People Who Make, Receive, and Manage Federal Awards

11

- Seamlessly migrated more than 5.6 million data elements
- 22.5M searches since November 18, 2019 in beta.SAM.gov
- Public API for Contracting Opportunities has a download rate of an average 1,000 times per day
- 100K daily total users concurrently at beta.sam.gov on average
- 35K published opportunities since launch

# Contract Opportunities Modernization Facts

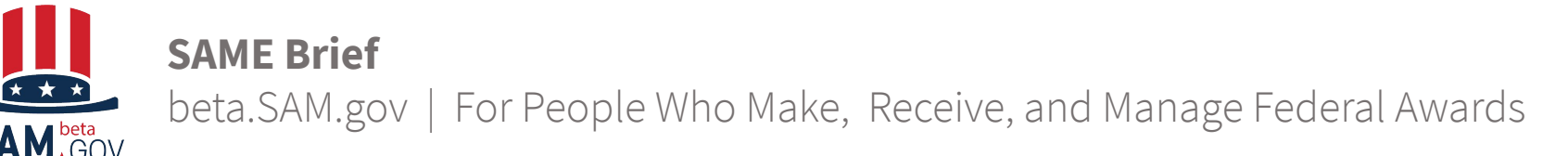

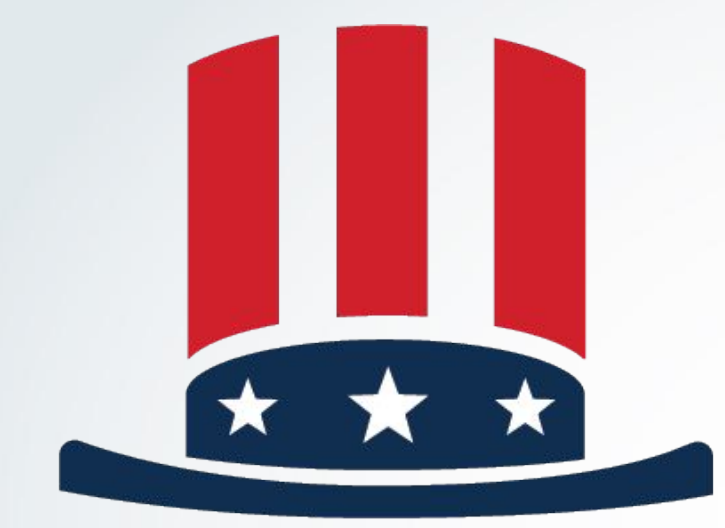

# SAM<sup>beta</sup> GOV

Contract Opportunities Demo

# **Searching Opportunities**

### Live Demo Gov User

- Login
- Workspace
- Basic search
- Filters
- Specific Search
  - PSC, NAICS, PoP, Set Asides
- Saved Search/Notifications
- Follow

- Data Bank
- Data Services/Extracts
- Learning Center

### Login as Non-Government User

- IVL
- Downloading Attachments

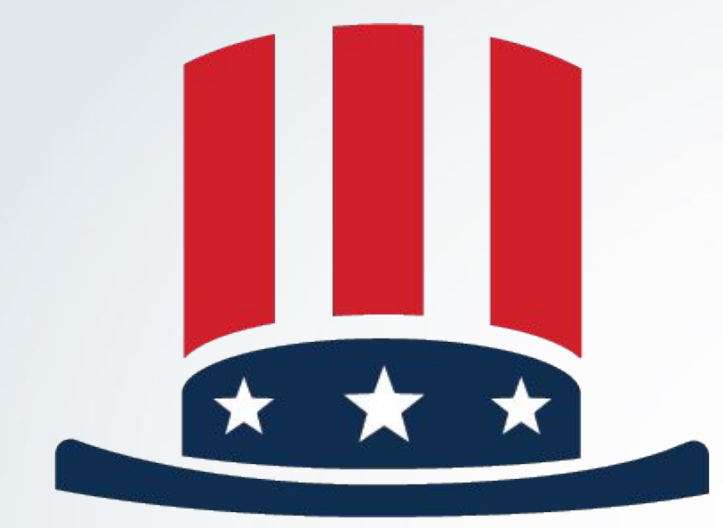

## SAM<sup>beta</sup> GOV

Upcoming Improvements to Contract Opportunities

# **Agile Improvements Based on Feedback**

### We have heard you!

- A feedback mechanism on the site allows us to continually collect ideas about how to refine and improve the experience and rise up to meet user needs
- Since the November 2019 launch, the following improvements have been made:
  - Email Notifications for Saved Searches
    - Whenever saved search data is updated, the owner of the saved search receives an email. Emails sent are daily digests that alert user to a change.
  - Following List Now Shows Record ID (instead of the internal system identifier)
    - Users can now look at their Following page and more easily determine which opportunities they are following. Additional usability improvements are planned for future releases.

### **AGILE Development = Continual Improvement!**

# **Planned Opportunities Improvements**

| Open Items                                                                | Details                                                                                                    |
|---------------------------------------------------------------------------|----------------------------------------------------------------------------------------------------|
| Allow users to schedule<br>searches                                       | Allow users to set date and time for searches to run.                                                                                                    |
| Public search to include<br>filtering below sub-tier for<br>opportunities | Filtering on search for Opportunities only by department down to<br>office level (will not integrate filtering for other domains, and will<br>not allow visibility of lower organization information) |
| Geographic capabilities                                                   | Allow users to select miles from designated locations.                                                                                                    |

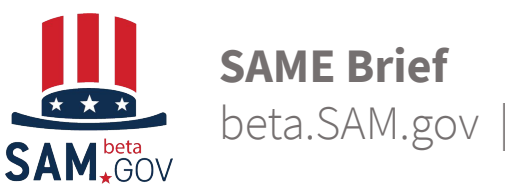

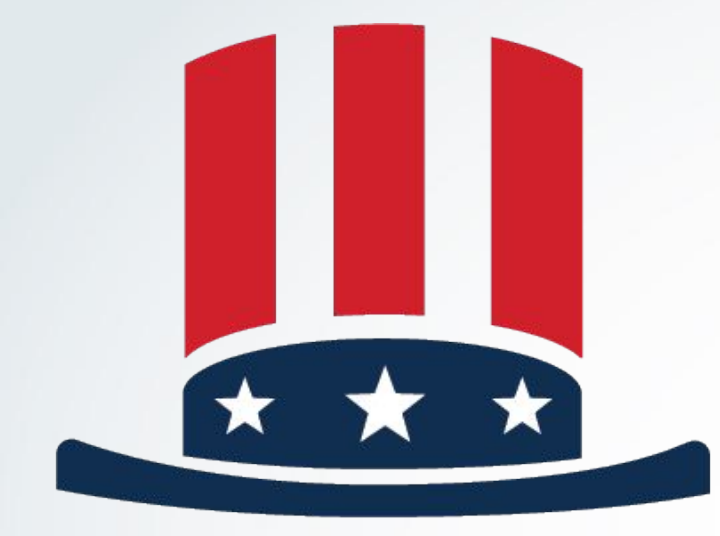

# SAM<sup>beta</sup> GOV

Contract Data Reports

# **Contract Data (FPDS) Reporting**

### • New/Improved Capabilities

- Reports can now span 12 years instead of 5
- Reports can now return 150K rows instead of 30K
- Report structure can now be easily shared (attributes, metrics, etc)
- Additional reportable Data Fields
- Wizard like capability for report creation

### • Transition Testing on beta.SAM.gov:

- Reports transition testing began on March 16, 2020. Transition period ongoing.
- Ad hoc reports converted and available for testing. Training options include: <u>videos</u>, <u>reference guides</u>, and <u>FAQs</u>.

### **For More Information:**

- Keep up to date about the latest news and information regarding the transition of IAE systems by subscribing to our IAE Interact Community
- Banners with updated information for the Reports Transition are on beta.SAM.gov and FPDS.gov.

## SAM \*GOV

official website of the United States government Here's how you know w

#### Learning Center / Contract Data

| J Library                | Contract Data                                                                                                    |                                                                                                    |                                                                                                  |
|--------------------------|----------------------------------------------------------------------------------------------------|----------------------------------------------------------------------------------------------------|--------------------------------------------------------------------------------------------------|
| Keyword Search           | contract Data                                                                                                    |                                                                                                    |                                                                                                  |
| Find Glossary, FAQs, anc | This site is the official source of contract d<br>contract data functionlity including search<br>remains the authoritative source.                                                                                                  | ata reports. For all other<br>a and data entry, FPDS.gov                                                                                                 | Help Resources                                                                                   |
| Explore our Library      | Contract data is detailed post-solicitation<br>that have an estimated value of \$3,500 or<br>public award data to find competitive info<br>business pipelines. You can learn when ex-<br>help identify potential subcontracting opp | and award data on contracts<br>more. You may use it esearch<br>rmation and build your<br>isting contracts expire and to<br>portunities. Federal agencies | <ul> <li>Static Reports Reference Guide</li> <li>Standard Reports Reference<br/>Guide</li> </ul> |
| ew to beta.SAM.gov       | use this data to measure, analyze, and rep<br>affects the U.S. economy and the success                                                                                                    | ort on how federal contracting<br>of policy.                                                                                                    | Ad Hoc Reports Reference Guide                                                                   |
| ata Sets                 |                                                                                                    |                                                                                                    | Reference Guide                                                                                  |
| Assistance Listings      | Static Reports                                                                                                    | cal year basis for the public                                                                                                    | Standard, Static, and Admin<br>Reports video                                                     |
| Contract Opportunities   | and aggregate data across the Federal Gov<br>reports are available for download.                                                                                                    | vernment. The following                                                                                                    | Basic Ad Hoc Reports video                                                                       |
| Contract Data            | National Interest Action / Other Reports                                                                                                    |                                                                                                    |                                                                                                  |
| Entity Information       | Small Business Goaling Reports<br>Top 100 Contractors Reports                                                                                                    |                                                                                                    |                                                                                                  |
| Federal Hierarchy        | Federal Procurement Reports                                                                                                    |                                                                                                    |                                                                                                  |
| Wage Determinations      | This site is the official source of static cont<br>reports are public.                                                                                                    | ract data reports. Static                                                                                                    |                                                                                                  |
| esources                 |                                                                                                    |                                                                                                    |                                                                                                  |
| blicies                  | Sign In to Access Standar                                                                                                    | d and Ad Hoc Reports                                                                                                    |                                                                                                  |
| What you think matters!  | You must sign up for a user account to<br>access the Contract Data Standard and<br>Ad Hoc reports. All users including                                                                                                    | Government Users: We encours<br>you to request a Contract Data r<br>you need access to restricted da                                                     | age<br>ole if<br>ta                                                                              |
| Provide Feedback         | public users may run these reports, but<br>you must be signed in.<br>Learn More                                                                                                    | such as DoD's 90-day award dat<br>Learn More                                                                                                    | a.                                                                                               |
|                          | Standard Reports                                                                                                    |                                                                                                    |                                                                                                  |
|                          | There are 34 standard contract data report<br>information about contract activity format<br>users on a regular basis.                                                                                                    | ts in our Databank. Standard repoi<br>tted to meet the needs of both gov                                                                                 | ts contain<br>ernment and public                                                                 |

F or a list of standard reports, view the Standard Reports Referrence Guide

#### Ad Hoc Reports

Ad Hoc Reports is an advanced feature that lets you design custom reports, selecting the filters and data fields you need. We recommend that you become familiar with the contract data fields and have some knowledge of business intelligence tools before working with it. Learn More

Authoritative site for Assistance Listings, Wage Determinations, and Contract Opportunities on

Sign In

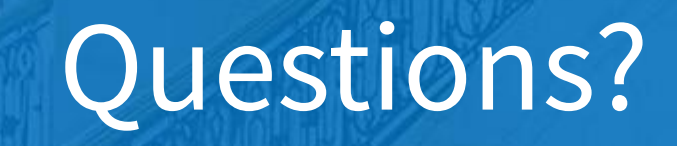

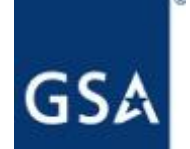

**SAME Brief** 

## **Contact Information**

**The Integrated Award Environment** 

GSA Federal Acquisition Service 1800 F Street, Washington, DC Email: IAEOutreach@gsa.gov

To Get Involved:

https://interact.gsa.gov/group/integrated-award-environment-iae-industry-community

For Developers to Stay Involved: http://gsa.github.io/openIAE

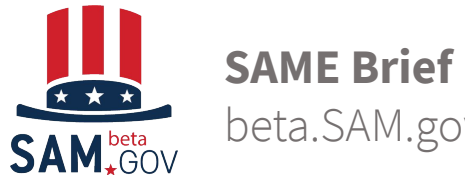

| SAM.GOV                                                                                                    | = Q 🖏 4                                                                                                    |
|----------------------------------------------------------------------------------------------------|----------------------------------------------------------------------------------------------------|
| Vorkspace                                                                                                    | Profile                                                                                                    |
| Contract Opportunities                                                                                                    | Create Opportunity                                                                                                    |
| 94K+<br>ACTIVE DRAFT INACTIVE CANCELED                                                                                                    | GENERAL SERVICES ADMINISTRATION<br>Department                                                                                                    |
| Assistance Listing                                                                                                    | Create Listing                                                                                                    |
| 2K+ 123 3 2<br>PUBLISHED DELET DELET DELET                                                                                                    | 18 Pending Requests                                                                                                    |
| POBLISHED DIDPT DIDPT REVIEW PERDING-OND                                                                                                    | REJECTED                                                                                                    |
| 893                                                                                                    | Notifications                                                                                                    |
| 893     ARCHIVED     Download Assistance Listing Template     Regional Assistance                                                                                            | Notifications     Contract Data Reporting for loss     FPDS Users: Attention: The FPDS     reporting functions will be migrat     to the beta.SAM.gov Data Bank by     end of the second quarter of fisca     year 2020. FPDS ad hoc reports u     should visit the current FPDS site     January 2020 to take important     action.                                                                                                    |
| 893     ARCHIVED     Download Assistance Listing Template     • Regional Assistance Collective Bargaining Agreements                                                         | Notifications Contract Data Reporting for loss FPDS Users: Attention: The FPDS reporting functions will be migrat to the beta.SAM.gov Data Bank by end of the second quarter of fisca year 2020. FPDS ad hoc reports u should visit the current FPDS site January 2020 to take important action. Create CBA                                                                                                    |
| 893         ARCHIVED         • Download Assistance Listing Template         • Collective Bargaining Agreements         • Revise an existing CBA                              | Notifications Contract Data Reporting for See FPDS Users: Attention: The FPDS reporting functions will be migrat on the beta.SAM.gov Data Bank by end of the second quarter of fisca year 2020. FPDS ad hoc reports u should visit the current FPDS site January 2020 to take important action. Create CBA See Add A New Role                                                                                                    |
| 893         ARCHIVED         • Download Assistance Listing Template          • Regional Assistance         Collective Bargaining Agreements         • Revise an existing CBA | Create CBA  Create CBA  Notifications  Notifications  Notifications  Contract Data Reporting for the FPDS Users: Attention: The FPDS Users: Attention: The FPDS users: Attention: The FPDS users: Attention: The F |
| 893         ARCHIVED         • Download Assistance Listing Template          • Collective Bargaining Agreements         • Revise an existing CBA         User Directory      | e Locations         ce Locations         Create CBA         Bulk Update    Notifications          Notifications    Contract Data Reporting for See FPDS Users: Attention: The FPDS reporting functions will be migrate to the beta.SAN.gov Data Bank by end of the second quarter of fisca year 2020. FPDS ad hoc reports us should visit the current FPDS site January 2020 to take important action.          Second A New Role    Bulk Update          Image: Description of the options below to request a role. If you need a role that you do not see by contact a website administrator from your and directly.                                                                                                    |

# Workspace

- When you create a user account, there is a single page where you can find your profile and all your activities. We call it your workspace.
  - Access your saved searches, notifications, pending requests, drafts, actions and more from here.

**SAME Brief** 

beta.SAM.gov | For People Who Make, Receive, and Manage Federal Awards

portunities only

See All

See All

below ragenc

## **How to Search**

### All Domains

ng for..

Assistance Listings Contract Opportunities Contract Data Entity Information Federal Hierarchy Wage Determinations

- Search through each award domain separately or across all domains at once with a single search tool
- Easy to understand display
- More consistent results with award data filtering options

• Sort search results by title or date modified

Search

- Search by keyword or ID (ex: DUNS, contract number)
- Find comprehensive data about an entity with a single search

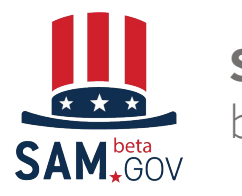

SAME Brief

# **Searching Opportunities**

• FBO.gov functionality can be found under Contract Opportunities with a description of all federal opportunity notices including information on contracting office, summary description, any set aside or classification codes, and status.

### Improvements include:

- Search summary provided directly in search results
- Change filters to add ro remove default filter options
- Easy save search and from there search notifications
- Quick download of search results into PDF or CSV formats

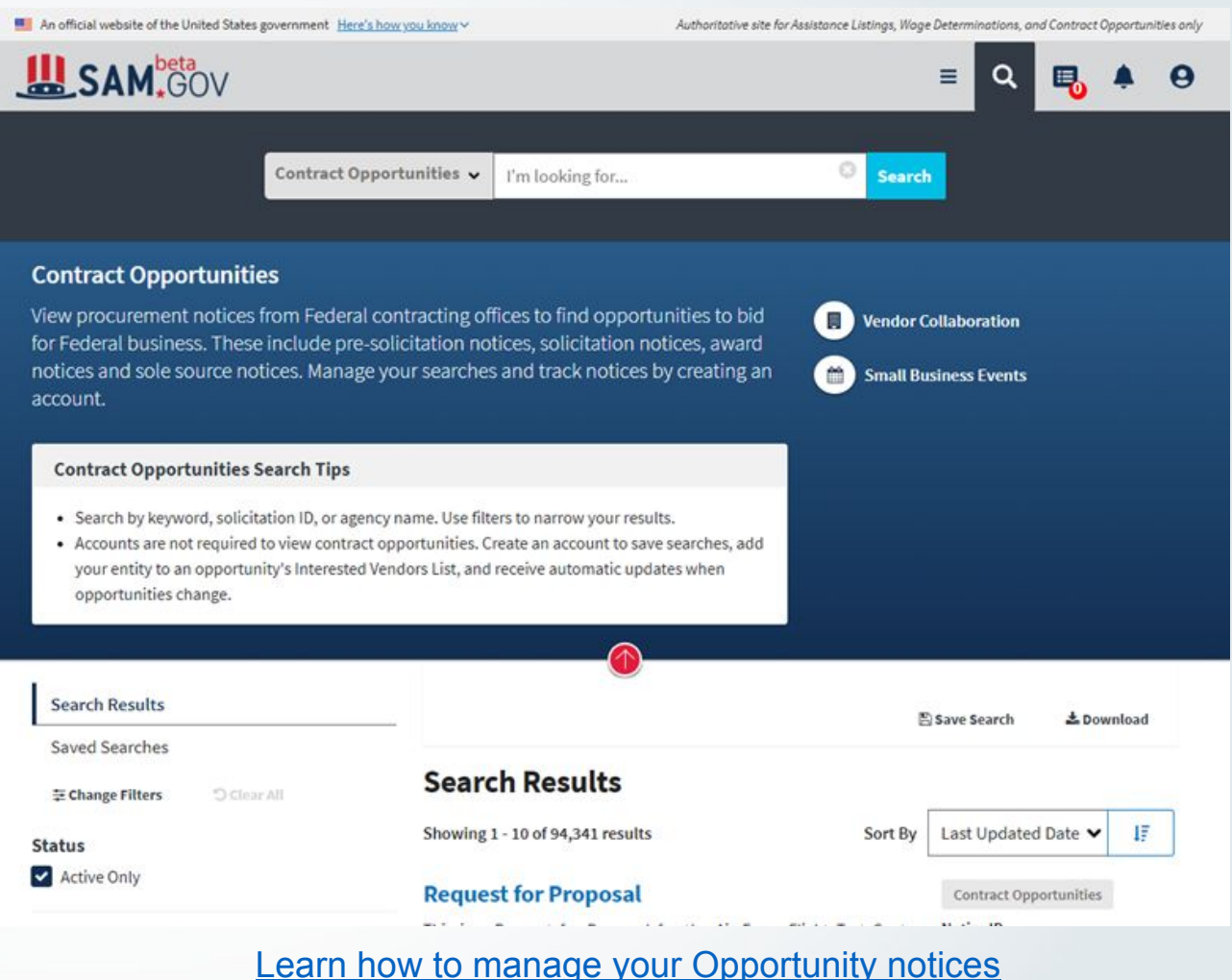

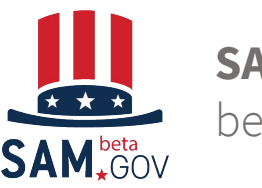

### **SAME Brief**

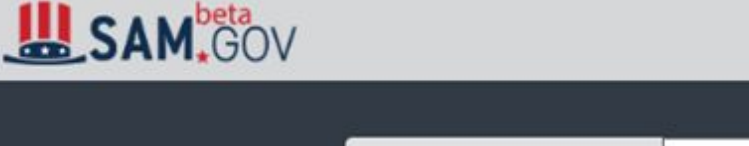

**Contract Opportunities** 

opportunities change.

**Contract Opportunities Search Tips** 

account.

Contract Opportunities 🗸 I'm looking for ...

View procurement notices from Federal contracting offices to find opportunities to bid

for Federal business. These include pre-solicitation notices, solicitation notices, award notices and sole source notices. Manage your searches and track notices by creating an

· Accounts are not required to view contract opportunities. Create an account to save searches, add your entity to an opportunity's Interested Vendors List, and receive automatic updates when

· Search by keyword, solicitation ID, or agency name. Use filters to narrow your results.

Search

Vendor Collaboration

Small Business Events

# Help **Drawer**

- The drawer is open if a search is done with NO keywords
- Use the red circle to open and close the drawer
- Use the 'vendor collaboration' and 'small business events' links to trigger a prefiltered search

| Search Results |                                                                                                    | Save Search 🕹 Dow                      | nload |
|----------------|----------------------------------------------------------------------------------------------------|----------------------------------------|-------|
| Saved Searches |                                                                                                    |                                        |       |
|                | Search Results                                                                                                    |                                        |       |
| Status         | Showing 1 - 10 of 92,553 results Sort By                                                                             | Last Updated Date 🗸                    | 17    |
| Active Only    | Valve, Plug                                                                                                    | Contract Opportunities                 |       |
| Keywords       | The attached amendment SPE7MX20R00090001 is to re-open solicitation SPE7MX20R0009 on 1/7/2020 and close on 2/7/2020. | Notice ID<br>SPE7MX20R0009             |       |
| 2              | This                                                                                                    | Current Date Offers Due<br>Feb 7, 2019 |       |
| Clear All      |                                                                                                    | Last Updated Date<br>Jan 9, 2020 (1)   |       |

#### **Contract Opportunities**

| 두 Change Filters 이 Clear All       | Search Results                                                                                                    |                                                    |    |
|------------------------------------|----------------------------------------------------------------------------------------------------|----------------------------------------------------|----|
| Status                             | Showing 1 - 10 of 98,961 results Sort By                                                                                         | Last Updated Date 🗸                                | 17 |
| Active Only                        |                                                                                                    |                                                    |    |
|                                    | Roofing IDIQ Fort McCoy WI                                                                                                    | Contract Opportunities                             |    |
| Keywords                           | The Mission and Installation Contracting Command (MICC), Fort<br>McCov,Wisconsin has a requirement to repair and replace asphalt | Notice ID<br>W911SA20B2000                         |    |
|                                    | shingled roofing at F                                                                                                    | Current Response Date<br>Feb 25, 2020              |    |
| lear All                           |                                                                                                    | Last Updated Date<br>Feb 25, 2020 (5)              |    |
| Type of Notice                     | Department/Ind. Agency<br>DEPT OF DEFENSE                                                                                        | Last Published Date<br>Feb 25, 2020                |    |
| Select                             | Sub-tier<br>DEPT OF THE ARMY                                                                                                    | Type<br>Updated Presolicitation                    |    |
| Service Classifications PSC Select | 48VALVE-LINEAR-DIRECT                                                                                                    | Contract Opportunities                             |    |
| Place of Performance               | Proposed procurement for NSN 4810013285582<br>VALVE LINEAR DIRECT: Line 0001 Obv 12 ULEA Deliver To: W148 DLA                    | Notice ID<br>SPE7M320Q0198                         |    |
| State/Province                     | DIST SAN JOAQUIN By: 0100 DAYS ADO Ap                                                                                            | Current Date Offers Due<br>Mar 3, 2020             |    |
|                                    | Department/Ind. Agency                                                                                                    | Last Updated Date<br>Feb 25, 2020                  |    |
| Place of Performance Location      | Sub-tier<br>DEFENSE LOGISTICS AGENCY (DLA)                                                                                       | Last Published Date<br>Feb 25, 2020                |    |
| Enter POP Zip                      | Office<br>DLA LAND AND MARITIME                                                                                                  | Type<br>Original Combined<br>Synopsis/Solicitation |    |
| Clear All                          |                                                                                                    |                                                    |    |
|                                    | CCTV Cameras Install                                                                                                    | Contract Opportunities                             |    |
| What you think matters!            | 1. This is a combined suppose /colisitation for composed lines                                                                   | Notice ID<br>70Z04020QPOE17300                     |    |
| Provide Feedback                   | prepared in accordance with the format in subpart                                                                                | Current Date Offers Due                            |    |

Department/Ind. Agency

U.S. COAST GUARD

Sub-tier

HOMELAND SECURITY, DEPARTMENT OF

Mar 17, 2020 Last Updated Date Feb 25, 2020 Last Published Date

Feb 25, 2020

Original Combined

Synopsis/Solicitation

Type

## **Results**

- All search result pages will have the filters on the left side of the screen, the results in the middle, any sorting or page details at the top
- All of this functionality can be used WITHOUT being logged in

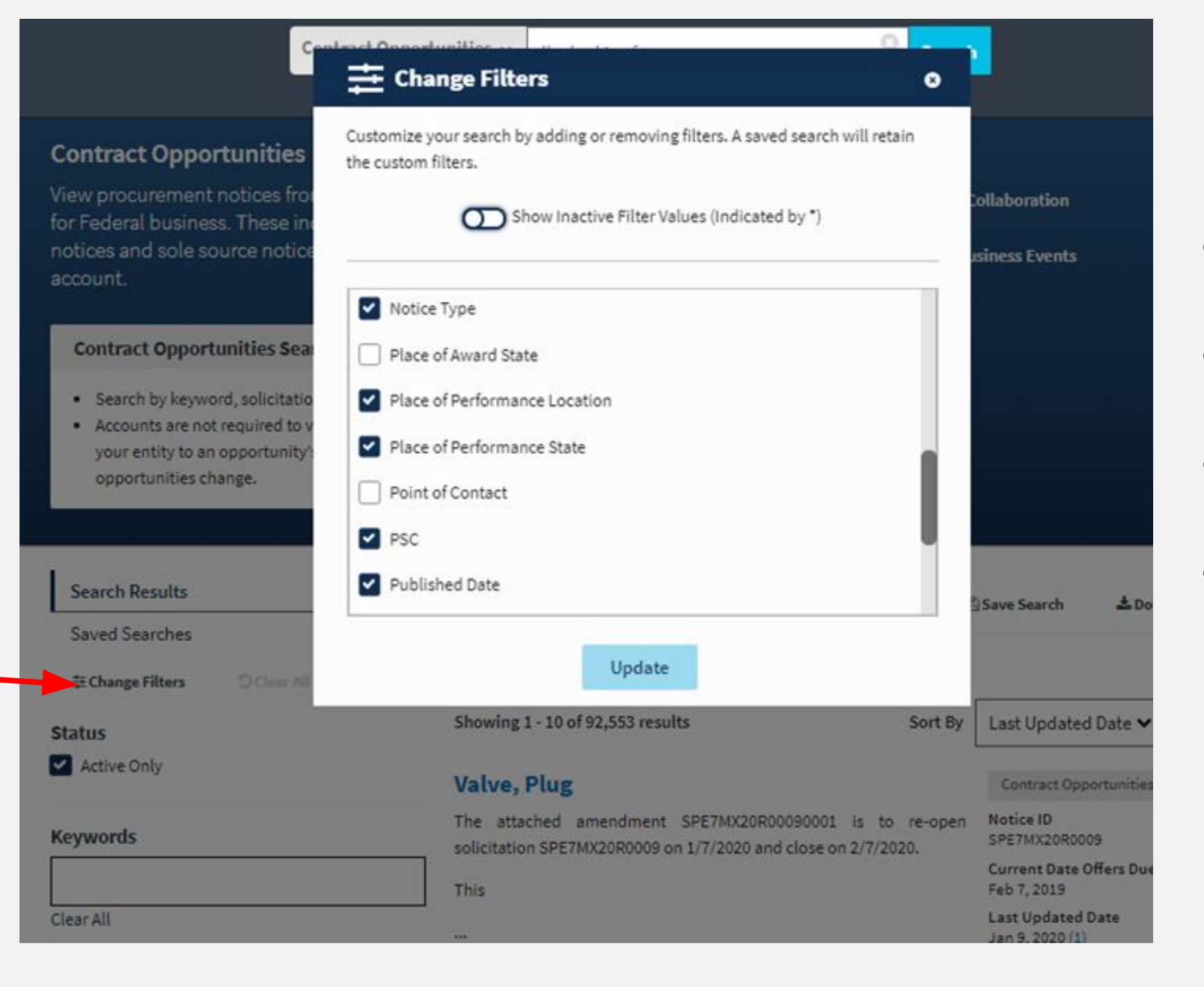

# **Change Filters**

- To see more filtering options select the 'change filters' on any search results page
- by selecting an item, the fitler will be added to the search page
- by removing an item, the filter will not show on the search page
- to show inactive items (i.e. 'very small business' as a set aside) toggle on the 'show inactive values

# **New Opportunity Display**

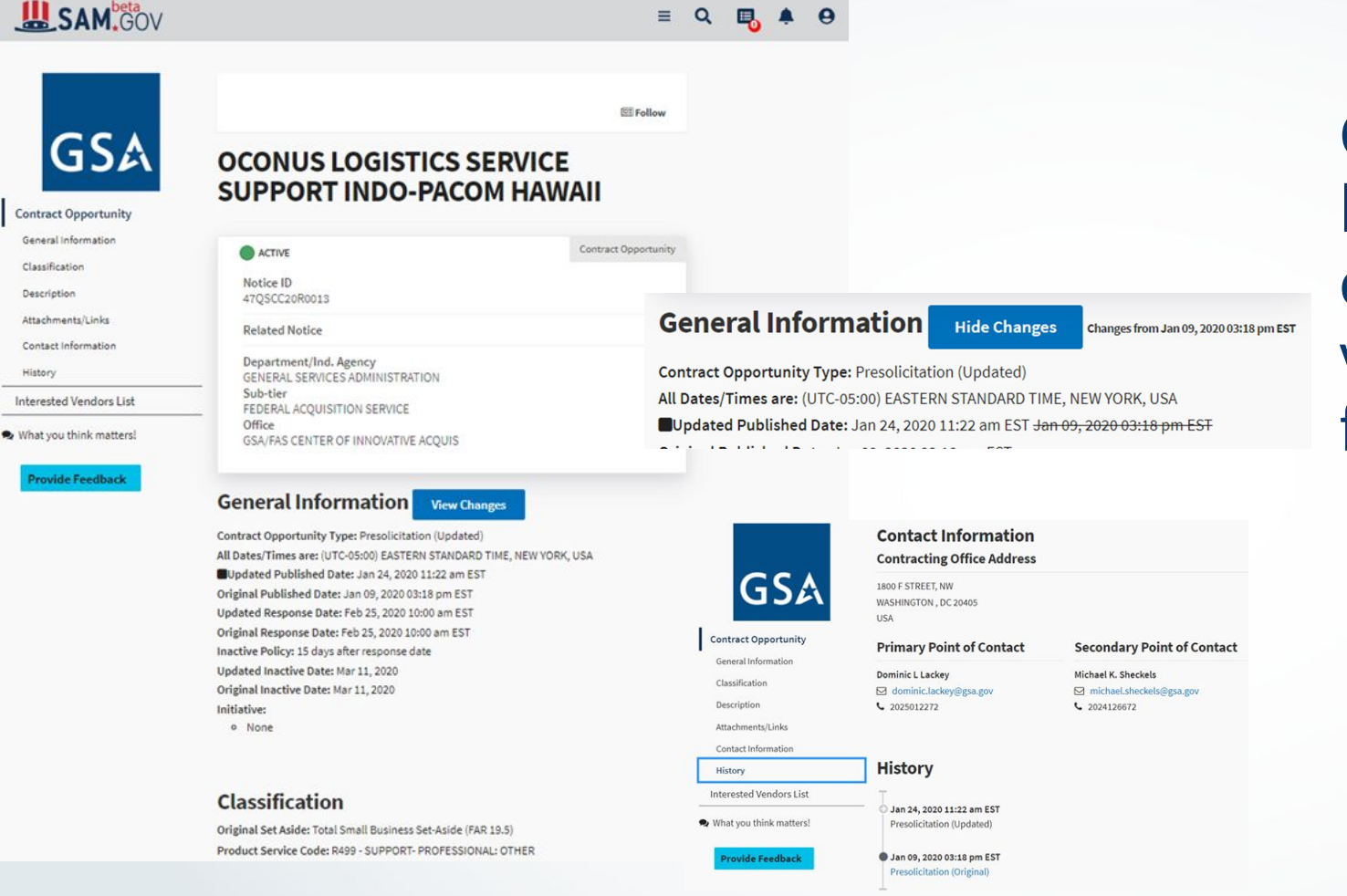

Contract Opportunity notice's have a new easy-to-review details page that shows clear view of changes, clear history for tracking changes.

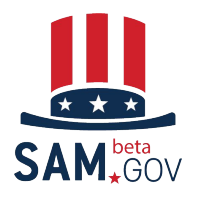

### **SAME Brief**

## Interested Vendors List

- If the Contracting Officer sets the notice to allow the IVL, a tab within the notice will show the IVL for logged in users with that permission
- Select 'Add' to have your entity show in the IVL
- If the contracting officer sets the IVL to allow vendors to see it, the list will show for users logged in with that permission

| United States Coast Guard | DOCKSIDE REPAIRS                                                                                                    |
|---------------------------|----------------------------------------------------------------------------------------------------|
| Contract Opportunity      | ACTIVE                                                                                                    |
| Award Notices             | Notice ID                                                                                                    |
| Interested Vendors List   | 70Z080-19-Q-P45T1300                                                                                                    |
| What you think matters!   | Related Notice                                                                                                    |
| Provide Feedback          | Department/Ind. Agency<br>HOMELAND SECURITY, DEPARTMENT OF<br>Sub-tier<br>US COAST GUARD<br>Office<br>SFLC PROCUREMENT BRANCH 3(00040) |
|                           | Interested Vendors List                                                                                                    |
|                           | + Add Me to the Interested Vendors List                                                                                                |
|                           | No results found.                                                                                                    |

DI Unfollow

### **DOCKSIDE REPAIRS FOR USCGC MAKO**

| ACTIVE                                                                                                    |         | Contract Opp | ortunity |
|----------------------------------------------------------------------------------------------------|---------|--------------|----------|
| otice ID<br>0Z080-19-Q-P45T1300                                                                                                  |         |              |          |
| elated Notice                                                                                                    |         |              |          |
| epartment/Ind. Agency<br>OMELAND SECURITY, DEPARTMENT OF<br>ub-tier<br>S COAST GUARD<br>ffice<br>FLC PROCUREMENT BRANCH 3(00040) |         |              |          |
| erested Vendors List                                                                                                    |         |              |          |
| dd Me to the Interested Vendors List                                                                                             |         |              |          |
|                                                                                                    | Sort By | Date Added 🗸 | 47       |

### SAM, GOV

= Q 🖪 🐥 \varTheta

E Unfollow

Contract Opportunity

United States Coast Guard 18 System Charactery

#### Contract Opportunity

General Information

Classification

Description

Attachments/Links

History

Award Notices

Interested Vendors List

S What you think matters!

**Provide Feedback** 

### DOCKSIDE REPAIRS FOR USCGC MAKO

Notice ID 70Z080-19-Q-P45T1300

Related Notice

ACTIVE

Department/Ind. Agency HOMELAND SECURITY, DEPARTMENT OF Sub-tier US COAST GUARD Office SFLC PROCUREMENT BRANCH 3(00040)

#### **General Information**

### Classification

Original Set Aside: Total Small Business Set-Aside (FAR 19.5) Product Service Code: J - MAINT, REPAIR, REBUILD EQUIPMENT NAICS Code: 336611 - Ship Building and Repairing Place of Performance: Commanding Officer USCGC MAKO (WPB 87303) 991 23rd Ave. Gulfport , MS 39501 USA

## Follow

- By selecting 'follow' from the top of any display page, the user will now get emails for any updates made to the notice
- Select 'unfollow' to stop receiving the notices
- A user must be logged in to see this follow selection

| rofile/Following                     |      |                                |                           |      |                  |                    |   |            |       |   |
|--------------------------------------|------|--------------------------------|---------------------------|------|------------------|--------------------|---|------------|-------|---|
| Account Details                      | PRO  | FILE                           |                           |      |                  |                    |   |            |       |   |
| My Roles                             | FO   | lowing                         |                           |      | _                |                    | _ |            |       |   |
| Following                            | Show | ing 1-10 of 14 results         |                           |      | Sort By          | Record ID          |   | I₹ Ac      | tions | ~ |
| earch Followings                     |      | Record ID                      | Description               | Туре | Last<br>Modified | Email<br>Frequency |   | Action     |       |   |
| Find Record ID or type of the record |      | W15QKN-20-Q-<br>5077 (Sourcesa | Original Sources Sought   | OPP  |                  | Daily              | ~ | Following  | ;     | ~ |
| equency                              |      | N68335-20-Q-0116<br>(Presoli@  | Original Presolicitation  | OPP  |                  | Immediate          | ~ | Following  | 5     | ~ |
| ] Immediate                          |      | CT20200017@                    | CT20200017                | DBA  | Feb 07,<br>2020  | Weekly             | ~ | Following  | ;     | ~ |
| Daily                                |      | CT20200016@                    | CT20200016                | DBA  | Feb 07,<br>2020  | Weekly             | ~ | Following  | ;     | ~ |
| Weekly<br>None                       |      | CT20200015 at                  | CT20200015                | DBA  | Feb 07,<br>2020  | Weekly             | ~ | Following  | ;     | ~ |
| mains                                |      | CT20200001 @                   | CT20200001                | DBA  | Feb 07,<br>2020  | Weekly             | • | Following  |       | ~ |
| Contract Data                        |      | 36C26220Q0177<br>(Sources So @ | Original Sources Sought   | OPP  |                  | Daily              | ~ | Following  | :     | ~ |
| Contract Opportunities               |      | 360184695 @                    | " A+B ARHITEKTI" D.O.O. B | ER   |                  | None               |   | Following  | ţ.    | ~ |
| Federal Hierarchy                    | 0    | 300000053 -                    | THE COUNCIL OF THE        | -    |                  | Marca              |   | P. Handard |       |   |

## Following Items

- From the 'workspace' select 'my followings'
- This is where users can manage their followings such as setting the frequency of emails and unfollow
- Selecting the Record ID link will take the user to the display page
- A user must be logged in to see this follow selection

|                         | All Award Data                   | 0                          | Search             |                                    |
|-------------------------|----------------------------------|----------------------------|--------------------|------------------------------------|
| kspace / Saved Searches |                                  |                            |                    |                                    |
| Search Results          | WORKSPACE                        |                            |                    |                                    |
| Saved Searches          | Saved Searche                    | S                          |                    |                                    |
| iearch                  | Showing 1 - 2 of 2 results       |                            | Sort By            | Date Last Saved 🛩 🚦                |
| Search Wc 💿 Search      |                                  |                            |                    | Actions 💊                          |
| (eywords                |                                  |                            |                    |                                    |
| Tear All                | MS Zips All                      |                            |                    |                                    |
|                         | Domain<br>Contract Opportunities | Page                       | Sort By<br>Last Up | dated Date(Desc)                   |
| Domains                 | Date Last Saved                  | -                          | POP Zin            |                                    |
| Select all              | Jan 6, 2020                      |                            | 39041,3            | 8701,38930,39213,38646,3           |
| Assistance Listings     | Date Last Run                    |                            | Active C           | only?                              |
| Contract Opportunities  |                                  |                            | NO                 |                                    |
| Entity Information      |                                  |                            |                    | Astions .                          |
| Federal Hierarchy       |                                  |                            |                    | Actions                            |
| Wage Determination      | DHS MS Active                    |                            |                    |                                    |
| Date                    | Domain                           | Page                       | Sort By            |                                    |
| Date Type               | Contract Opportunities           | 1                          | Last Up            | dated Date(Desc)                   |
| Date Saved 🗸            | Date Last Saved<br>Jan 6, 2020   | Place of Performance<br>MS | Active O<br>Yes    | only?                              |
| Date ODate Range        | Date Last Run                    |                            | Organiz            | ation                              |
| Month Day Year          | Jan 9, 2020                      |                            | HOMEL              | AND SECURITY,<br>MENT OF, HOMELAND |

Clear All

## **Saved Searches**

- From the 'workspace' select 'Saved Searches' or
- From any search results page select 'Saved Searches'
- This is where users can manage their saved searches, and rerun saved searches
- A user must be logged in to see this follow selection

| SAM, GOV |                          |                 | ≡      | ۹ | ъ | ۰ | θ |  |
|----------|--------------------------|-----------------|--------|---|---|---|---|--|
|          | Contract Opportunities 🗸 | I'm looking for | Search |   |   |   |   |  |

#### Workspace / Saved Searches

Clear

| caren nesats           | Coursed Consults                |                                      |                     |                |      |
|------------------------|---------------------------------|--------------------------------------|---------------------|----------------|------|
| Saved Searches         | Saved Searche                   | is .                                 |                     |                |      |
| Search                 | Showing 1 - 2 of 2 results      |                                      | Sort By Dat         | e Last Saved 🗸 | 17   |
| Search Wc Search       |                                 |                                      |                     | Action         | s V  |
| Keywords               |                                 |                                      |                     | C Edit Name    |      |
|                        | Active Opps                     |                                      |                     | Ø1 Duplicate   | -    |
| Clear All              | Domain                          | Page                                 | Sort By             | - oppicate     |      |
| omains                 | Contract Opportunities          | 1                                    | Last Updated        | D B Delete     |      |
| Select all             | Date Last Saved<br>Feb 25, 2020 |                                      | Active Only?<br>Yes | Notify         |      |
| Assistance Listings    | Date Last Run                   |                                      |                     | 📥 Download     |      |
| Contract Opportunities |                                 |                                      |                     |                |      |
| Contract Data          |                                 |                                      |                     |                |      |
| Entity Information     |                                 |                                      |                     | Action         | is 🗸 |
| Wage Determination     | New Notices Posted              |                                      |                     |                |      |
| ate                    | Domain                          | Page                                 | Sort By             |                |      |
| ate Type               | Contract Opportunities          | 1                                    | Last Updated        | Date(Desc)     |      |
| Date Saved 🗸           | Date Last Saved<br>Nov 15, 2019 | Publish Date<br>Nov 15, 2019 - Blank | Active Only?<br>Yes |                |      |
| Date 🔿 Date Range      | Date Last Run<br>Dec 23, 2019   | Updated Date<br>Nov 15, 2019 - Blank |                     |                |      |

# Get Notifications via email

- From the 'saved searches' page select 'Actions' and then 'Notify'
- By selecting 'notify', the system will send an email at 9pm ET daily if new results were found that met the criteria of your search
- Select 'Stop notifying' to stop the email notifications
- A user must be logged in to see this follow selection

# **Data Services Extracts**

Users can now download all Contract Opportunity data in an Excel spreadsheet from beta.SAM.gov.

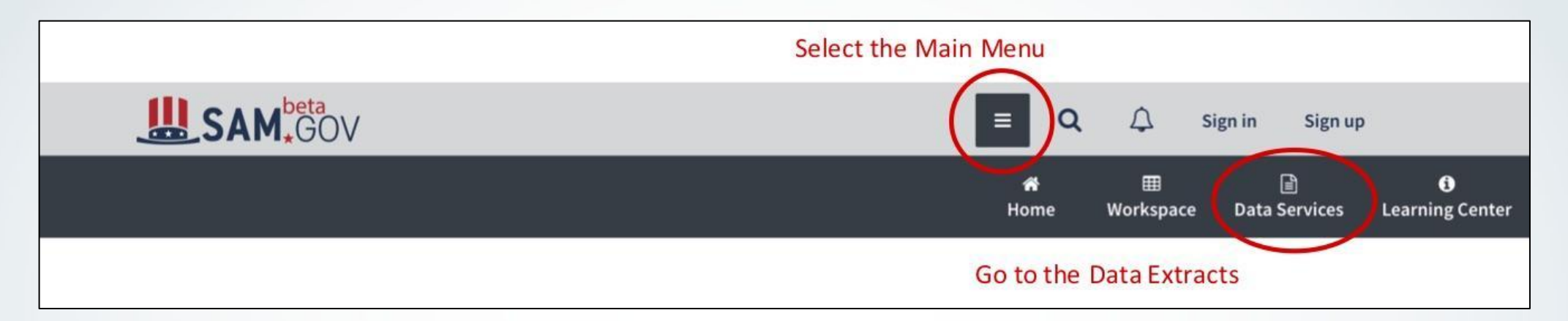

Each domain has a folder with specific subfolders and files for that data set. Contract Opportunities has two main sub-folders:

- datagov: This is a CSV file with a full daily extract of all the public contract opportunities data. This is replaces the old FTP file.
- Buy American Act: This export is to provide transparency into reported federal awards that cited an exception to the Buy American Act.

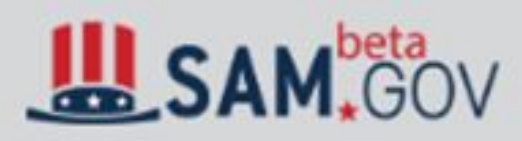

### DATA SERVICES

## File Extracts

Data Services Contract Opportunities

### File

Archived Data

Buy American Act

- FBORecovery
- FBORecoveryAwards
- daily
- datagov

# **Data Services VS APIs**

| open.gsa.gov/api/get-opportunities-public-api/                           |          |      |      |      |        | Q | ☆ |
|--------------------------------------------------------------------------|----------|------|------|------|--------|---|---|
| An official website of the United States government Here's how you know. |          |      |      |      |        |   |   |
| open <b>GSA</b>                                                          | Q Search | Data | APIs | Code | Events |   |   |

### **Beta.SAM.Gov Get Opportunities Public API**

| Overview                                | Ove               |
|-----------------------------------------|-------------------|
| Getting Started                         | Get Op            |
| Authentication and API                  | This AF           |
| User Account API Key<br>Creation        | This Al<br>opport |
| Get Opportunities Request<br>Parameters | Active            |

Get Opportunities Response Parameters

Set-Aside Values

Examples

Example 1: Search opportunities for the given

### erview

portunities API provides all the published opportunity details based on the request parameters. PI requires pagination, and the response will be provided to users synchronously.

PI only provides the latest active version of the opportunity. To view all version of the tunity, please visit Data Services Section of Beta.Sam.Gov. All active notices in am.Gov are updated daily and all archived notices are updated on a weekly basis.

**Opportunities** 

Archived Opportunities

### **Getting Started**

Get Opportunities API can be accessed from Beta or Alpha via the following environments:

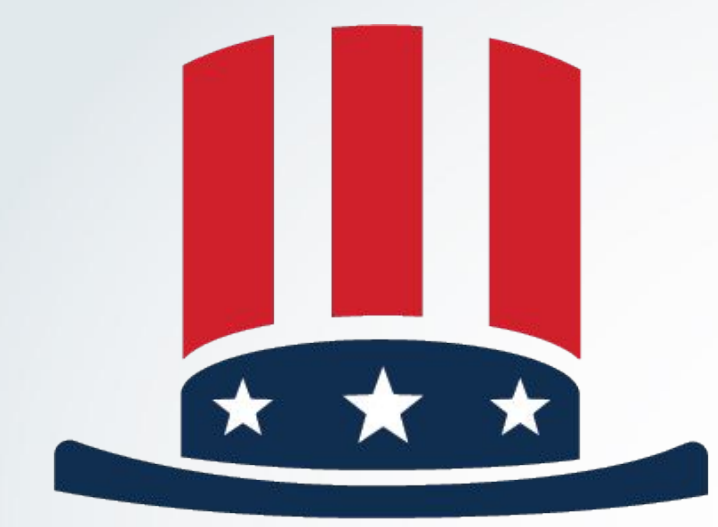

# SAM<sup>beta</sup> GOV

# FPDS <u>Report</u> Transition

## **Coming SOON: Contract Data (FPDS) Reporting**

## • FPDS Reports are being retired

- FPDS Contract Data reports became available in the beta.SAM.gov Data Bank on March 16, 2020. On May 16, 2020, contract data report functionality will be decommissioned from FPDS.gov and will only be available on beta.SAM.gov. Contract Data reports will no longer be available on FPDS once the transition ends on May 16. Only the contract data reports functionality is transitioning; the rest of the functionality (search, agency data entry, data exports, etc.) will remain on FPDS.
- Static, Standard and Admin Reports are mostly the same
  - Standard Reports now require login, but no role
- Ad Hoc Reports now have a "wizard" capability as well as a "build your own"
- Existing Ad Hoc reports in FPDS.gov conversion for beta.SAM.gov
  - Ad Hoc reports created by 1/31/2020 AND executed between 1/1/2019 and 1/31/2020 went through a conversion process resulting in 84% conversion

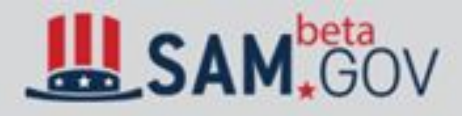

### **Show Reports For**

### **Contract Opportunities**

### Report Type

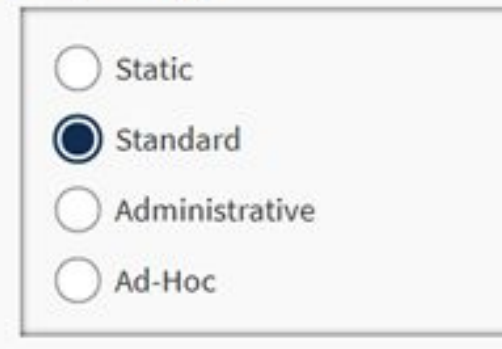

### What you think matters!

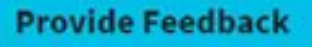

### Data Bank

Sam.gov reports can be used to support analysis of federal spending including geographical analysis, market analysis, and analysis on the impact of the congressional and presidential initiatives in socio-economic areas such as small business spending. The data is also a reliable basis for measuring and assessing the impact of Federal acquisition policy and management improvement.

### **Contract Opportunities Reports**

Reports on contract opportunities are available to the public. These reports provide detailed information in support of business decisions. As Agency Administrators with Contract Opportunity rights, you can access management reports to monitor published notices, attachments, and associated details.

Showing 1-1 of 1 reports

#### **Contract Notice Details**

This report provides authenticated Contract Opportunity Users with the ability to see all opportunities except for those in a draft status with all related public data, based on selected filters in a table/chart format.

## **Static Reports**

There are no changes to the available Static Reports or any of their contents. The look of the page and the order of the categories are visual changes.

0

#### **Federal Procurement Report**

The Federal Procurement Report data can be used for geographical analysis, market analysis, and analysis of the impact of the congressional and presidential initiatives in socio - economic areas such as small business. The data is also a reliable basis for measuring and assessing the impact of Federal acquisition policy and management improvement.

#### Fiscal Years 1981 - 1999

Fiscal Year 1981 Fiscal Year 1982 Fiscal Year 1983 Fiscal Year 1984 Fiscal Year 1985 Fiscal Year 1986 Fiscal Year 1988 2Q Fiscal Year 1988 4Q Fiscal Year 1988 4Q Fiscal Year 1989 Fiscal Year 1990 Fiscal Year 1991 Fiscal Year 1992 Fiscal Year 1992 Fiscal Year 1993 Fiscal Year 1993 Fisc

#### Federal Procurement Reports

The Federal Procurement Reports data can be used for geographical analysis, market analysis, and analysis of the impact of the congressional and presidential initiatives in socio - economic areas such as small business. The data is also a reliable basis for measuring and assessing the impact of Federal acquisition policy and management improvement.

| Fiscal Year 2007       | Fiscal Year 2006       | Fiscal Year 2005       |
|------------------------|------------------------|------------------------|
| Agency Views 🧧 🖙       | Agency Views 🧧 🗷       | Agency Views 🧧 🗷       |
| Geographic View 🖻 🗹    | Geographic View 🖻 🗹    | Geographic View 層 🗹    |
| Total Federal View ᄇ 🗭 | Total Federal View 🗟 🗹 | Total Federal View 🗟 🖙 |
|                        |                        |                        |

Show More

## **Standard and Administrative Reports**

There are no changes in the standard or administrative reports that are available. However, the reports are now in alphabetical order in a list that displays 10 reports per page.

| ном       | F   |                                                             |
|-----------|-----|-------------------------------------------------------------|
| Favoritos | Who | What Where When How How Sys Admin Po Comments               |
| Favorite  | es  |                                                             |
|           |     | Name                                                        |
| <u>,</u>  | 8   | Competition Report                                          |
| Q         | R   | Unique Vendors ANOMALY                                      |
| <u>,</u>  | 8   | Awards By Contractor Type                                   |
|           | 0   | Award by Contractor Type for GSA                            |
| <u>U</u>  |     | 2 DUNS search Name 1     DUNS 968929422                     |
| Q         | 8   | Inherently Governmental Functions Actions and Dollars       |
| Q.        | 8   | Other Transaction Actions and Dollars Report                |
| <u>d</u>  | 8   | Trade Agreements Report                                     |
| Q.        | 8   | List of Users Report                                        |
| Q.        | 8   | Bundled and Consolidated Contracts Report                   |
| Q.        | 8   | Performance Based Acquisition Report                        |
| Q         | 8   | Small Business Achievements by Awarding Organization Report |

#### Showing 1-10 of 34 reports

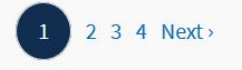

#### Awards by Contractor Type

This report displays the dollars and actions for Awards by Contractor Type. The report also allows drilling down to the PIID level.

> Saved Criteria

#### **Bundled and Consolidated Contracts**

This report displays the actions and dollars for Bundled and Consolidated Contracts.

> Saved Criteria

#### Buy American Act Place of Manufacture

This report displays the Actions and Dollars for manufactured end items across the Federal Government using the values of Place of Manufacture.

> Saved Criteria

## **Standard and Administrative Reports**

The functionality for standard and administrative reports is the same. There is a new interface, and a customized PDF export can provide a report with the appendix.

| Search Hame:                   | Default                   |                             |
|--------------------------------|---------------------------|-----------------------------|
| From Date (mm/dd/yyyy):        | 10/01/2006                | 2                           |
| To Date (mm/dd/yyyy):          | 09/30/2011                | 0                           |
| Department ID:                 | 9700                      |                             |
| Agency ID:                     |                           |                             |
| Organization Code:             |                           |                             |
| Contracting Office Region:     |                           |                             |
| Contracting Office ID:         |                           |                             |
| "From Date" and "To Date" corr | espond to the "Date Signe | d" on the FPDS-NG documents |

| eport Criteria                                                                                        |                     |              |                   |  |
|----------------------------------------------------------------------------------------------------|---------------------|--------------|-------------------|--|
| ate range corre                                                                                       | spond to the Date s | Signed on Pr | rocurement Awards |  |
| rom                                                                                                   | Required            | То           | Required          |  |
| onth Day                                                                                              | Year                | Month        | Day Year          |  |
|                                                                                                    |                     |              |                   |  |
| 10 1                                                                                                  | 2006                | 9            | 30 2011           |  |
| 10 1<br>rganization<br>Enter Code or N                                                                | 2006                | 9            | 30 2011           |  |
| 10 1<br>rganization<br>Enter Code or N<br>9700 - DEPT OF DE                                           | ame<br>FENSE        | 9            | 30 2011           |  |
| 10 1 rganization Enter Code or N 9700 - DEPT OF DE Dept/Ind. Agency                                   | ame<br>FENSE        | 9            | 30 2011<br>* ***  |  |
| 10 1<br>rganization<br>Enter Code or N<br>9700 - DEPT OF DE<br>Dept / Ind. Agency<br>pontracting Offi | ame<br>FENSE        | 9            | 30 2011           |  |

Federal Contract Actions and Dollars

## **Standard and Administrative Reports**

Users can still save criteria for standard and administrative reports. These are accessed from the reports list under the name of the report by clicking on *Saved Criteria*:

#### **Federal Contract Actions and Dollars**

This report displays the federal contract actions and dollars for the specified date signed range.

✓ Saved Criteria

 Saved Criteria per page
 5
 1 - 1 of 1
 >

 Title
 Date Saved
 Date Last Run
 Delete

 DOD 2006-2011
 Feb 4, 2020
 X

The basics of ad hoc reports are unchanged on beta.SAM.gov. Reports are still built from user-selected attributes, metrics, and filters. Instead of choosing from *Award-IDV Information* and *Other Transaction Information* while building the report, however, users now select which type of information to report on at the outset:

Award/IDV Information Report 🕫

Other Transaction Information Report 🕫

As with the previous system, the reports "home" displays all saved ad hoc reports. Unlike FPDS.gov, ad hoc reports in beta.SAM.gov are not grouped into folders. This functionality may be added in the future.

| HOME                           | Advanced Search  | GO 🛛 Log Off | SAM, GOV         | ÷ | Award IDV Information > My | Reports |                    |             |
|--------------------------------|------------------|--------------|------------------|---|----------------------------|---------|--------------------|-------------|
| New Eind My Reports Close Help |                  |              | 4                |   | Name 🔺                     | Owner   | Modified           | Description |
| Type Name                      | Last Edited Owne |              | Create           |   | TEST 1                     |         | 1/27/20 1:26:19 PM |             |
|                                | No items.        |              | My Reports       |   |                            |         |                    |             |
| 🙂 🔜 Personal Folder            |                  |              | History List     |   |                            |         |                    |             |
|                                |                  |              | My Subscriptions |   |                            |         |                    |             |
|                                |                  |              |                  |   |                            |         |                    |             |
|                                |                  |              |                  |   |                            |         |                    |             |
|                                |                  |              |                  |   |                            |         |                    |             |
|                                |                  |              |                  |   |                            |         |                    |             |
|                                |                  |              |                  |   |                            |         |                    |             |
|                                |                  |              |                  |   |                            |         |                    |             |
|                                |                  |              |                  |   |                            |         |                    |             |
|                                |                  |              |                  |   |                            |         |                    |             |
|                                |                  |              |                  |   |                            |         |                    |             |

To create a new report, users click the red *Create* button. They can then either create a new blank report or use a report builder—a "wizard" that walks users through the steps of building an ad hoc report.

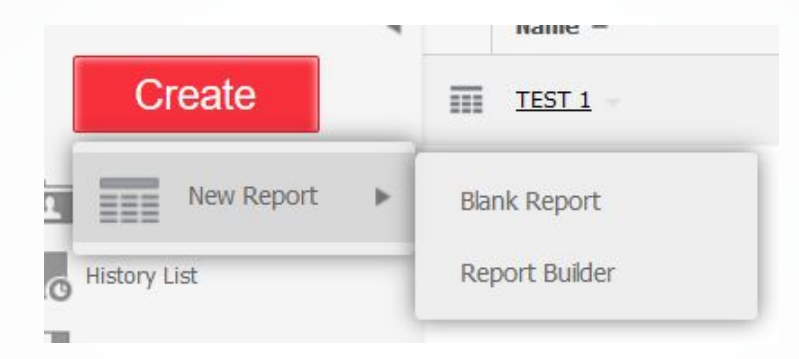

Creating a blank report is very similar to creating an ad hoc report in FPDS.gov. One difference is that users must specify a date range before adding attributes and metrics. The range of dates can now span 12 years.

| I For Date Signed only show values<br>From (Required)       For Date Signed only show values<br>Immediate only show values       For Date Signed only show values         2 For Date Signed only show values<br>To (Required)       Immediate only show values       Immediate only show values         3 For Last Modified Date only show values<br>To       Immediate only show values       For Date Signed only show values To (Required)         4 For Last Modified Date only show values<br>To       Immediate only show values       To         3. For Last Modified Date only show values<br>To       Immediate only show values       For         4. For Last Modified Date only show values<br>To       Immediate only show values       For         4. For Last Modified Date only show values       To       Immediate only show values       For                                                                                                    | IDEX X 1                                            | I. For Date Signed only show values From (Required) |
|----------------------------------------------------------------------------------------------------|-----------------------------------------------------|-----------------------------------------------------|
| 1 For Date Signed only show values From (Required)       Image: Constant only show values To (Required)         2 For Date Signed only show values To (Required)       Image: Constant only show values To (Required)         3 For Last Modified Date only show values To To Date Signed only show values To To Date Signed only show values To Image: Constant only show values To To Date Signed only show values To Image: Constant only Show values To To Date Signed only show values To Image: Constant only Show values To To Date Signed Date only Show values From Image: Constant only Show values From Image: Constant only Show values To To Date Signed Date only Show values To To Last Modified Date only Show values To Image: Constant only Show values To To Date Signed Date only Show values To To Date Signed Date only Show values To To To Date Signed Date only Show values To To To Date Signed Date only Show values To To Date Signed Date only Show values To To To Date Signed Date only Show values To To To Date Signed Date only Show values To To To Date Signed Date only Show values To To To Date Signed Date only Show values To To To Date Signed Date only Show values To To To Tast Modified Date only Show values To To Tast Modified Date only Show values To To To Tast Modified Date only Show values To To To Tast Modified Date only Show values To To To Tast Modified Date only Show values To To To Tast Modified Date only Show values To To Tast Modified Date only Show values To To Tast Modified Date only Show values To To Tast Modified Date only Show values To To Tast Modified Date only Show values To To Tast Modified Date only Show values To To Tast Modified Date only Show values To To Tast Modified Date only Show values To To Tast Modified Date only Show values To To Tast Modified Date only Show values To To Tast Modified Date only Show values To To Tast Modified Date only Show values To To Tast Modified Date Only Show values To To T                         | Summary of your selections                          | For Date Signed only show values From               |
| 2 For Date Signed only show values         3 For Last Modified Date only show values         4 For Last Modified Date only show values         To         3. For Last Modified Date only show values         To         3. For Last Modified Date only show values         For Date Signed only show values         To         3. For Last Modified Date only show values         For Last Modified Date only show values         For Last Modified Date only show values <td>For Date Signed only show values<br/>From (Required)</td> <td></td>                                                                                                    | For Date Signed only show values<br>From (Required) |                                                     |
| 3 For Last Modified Date only show values<br>From       For Date Signed only show values To         4 For Last Modified Date only show values<br>To       Image: Comparison of the second second secon | For Date Signed only show values<br>To (Required) 2 | 2. For Date Signed only show values To (Required)   |
| <ul> <li>4 For Last Modified Date only show values To</li> <li>3. For Last Modified Date only show values From</li> <li>For Last Modified Date only show values From</li> <li>4. For Last Modified Date only show values To</li> </ul>                                                                                                    | For Last Modified Date only show values<br>From     | For Date Signed only show values To                 |
| <ul> <li>3. For Last Modified Date only show values From</li> <li>For Last Modified Date only show values From</li> <li>4. For Last Modified Date only show values To</li> </ul>                                                                                                    | For Last Modified Date only show values             |                                                     |
| For Last Modified Date only show values From  4. For Last Modified Date only show values To                                                                                                    | 3                                                   | 3. For Last Modified Date only show values From     |
| 4. For Last Modified Date only show values To                                                                                                    | F                                                   | For Last Modified Date only show values From        |
| 4. For Last Modified Date only show values To                                                                                                    |                                                     |                                                     |
|                                                                                                    | 4                                                   | 4. For Last Modified Date only show values To       |
| For Last Modified Date only show values To                                                                                                    | F                                                   | For Last Modified Date only show values To          |

To proceed after entering dates, click the *Edit in Design Mode* button in the lower left corner:

The same report-building options are available as in FPDS.gov, but are arranged differently. Metrics are found under the *Public Objects* folder on the left and attributes are found under *Schema Objects*. Attributes and metrics can be dragged from the list on the left into the appropriate areas for columns, rows, and metrics.

| New Eind My Reports                                                                                                    | Close Help                                                                                                    | Advanced Search                      | GO 🛛 Log Off                                         |   | SAM GOV +                                                                                                    | Award IDV Information > My Reports > Design           | n Mode: Blank Report             |
|----------------------------------------------------------------------------------------------------|----------------------------------------------------------------------------------------------------|--------------------------------------|------------------------------------------------------|---|----------------------------------------------------------------------------------------------------|-------------------------------------------------------|----------------------------------|
| Create Report                                                                                                    |                                                                                                    |                                      | ^                                                    |   | ⊡; Щ 🖰 🗮 🎞 🛄 🛤 🛃                                                                                                    | Graph Type - Graph Sub-Type -                         |                                  |
| Report Name: New Report                                                                                                    |                                                                                                    |                                      | Reset Execute Save                                   |   | ALL OBJECTS ?                                                                                                    | REPORT FILTER X Clear All                             |                                  |
| 1 Select metrics                                                                                                    | 2 <sup>Select attributes</sup>                                                                                                    | 3 Select time, filters and rankings  | 4 Layout and setup                                   |   | Attributes                                                                                                    | (*) Date Between (Date Signed)                        |                                  |
| ×                                                                                                    | PILD<br>Motification Number<br>Referenced IDV PILD<br>Is Vendor-SBA Certifice 8(a) Program<br>Is Vendor-SBA Certifice 1(a) Cone fir V                                                                                                   | Time<br>all available<br>1 filter(s) |                                                      |   | Business Size Selection Competition Information                                                                                                    | (*) Date Between (Last Modified Date) + PAGE-BY: none |                                  |
| Prompt values                                                                                                    | Prompt values                                                                                                    |                                      |                                                      |   | Contract Dates                                                                                                    | L                                                     |                                  |
| Attributes     Attributes     Attributes     Attributes     Attributes     Department and Agency     Contract Identification     Gontract Identification     F     Contract Identification     F     Contract Identification     Gontract Marketing Data     G     Contract Marketing Data     G                                                                                                    | Attribute Name         Desc           Modification Number         PIID           PIID Apancy ID         Ref IDV Apancy ID           Ref IDV Apancy ID         Referenced IDV PIID           Referenced IDV PIID         Solicitation ID | ription                              | Add<br>Add<br>Add<br>Add<br>Add<br>Add<br>Add<br>Add |   | Contract Identification     Contract Information     Contract Information     Contract Marketing Data     Department and Agency Information     EQUO |                                                       | Drop objects here to add columns |
| Legistative Nandates     Legistative Nandates     Droduct or Service Inform     Drincipal Place of Perform     Droduct Origin     Competition Information     Droduct Origin     Droduct Information     Droduct Information     Droduct Informat | Transaction Number                                                                                                    |                                      | Add                                                  |   | Funding Sources  Legislative Mandates  Principal Place of Performance  Product or Service Information  Product Origin                                | Drop objects here to add rows                         | Drop Metrics here to add data    |
| H 🗋 Referenced IDV Informati                                                                                                    | Display label: Referenced IDV PIID<br>System name: ADH_DOD_AWARDIDV_V.REFERENCE_PIID<br>Description:<br>Usage description:<br>Location: Attributes > Amerd - IDV Information > 12                                                       |                                      |                                                      |   | Referenced IDV Information                                                                                                    |                                                       | ]                                |
|                                                                                                    | Keywords<br>Creates On: March 15, 2010 4:04 PM<br>Last Edited: March 15, 2010 4:04 PM                                                                                                    |                                      | 😝 Internet 🔍 100% 🝷                                  | × | Vendor Information Vendor Socio-Economic Data                                                                                                    |                                                       |                                  |

Filters are found above the report-building area in beta.SAM.gov. Attributes and metrics can be dragged from the area on the left into the Report Filter area. From there, users can select an operator and a value for the filter, either qualifying by a known value or selecting from a list of values.

| HOME                                                          |                                                                                                    | Advanced Search                      | GO 7 Log Off        | REPORT FILTER X Clear All                                            |                  |
|---------------------------------------------------------------|----------------------------------------------------------------------------------------------------|--------------------------------------|---------------------|----------------------------------------------------------------------|------------------|
| New Find My Reports                                           | Close Help                                                                                                    |                                      |                     | (亲) Date Between (Date Signed) €                                     |                  |
| Create Report                                                 |                                                                                                    |                                      | Reset Evenite Sovie | (★) Date Between (Last Modified Date) ↑ ↓                            |                  |
| eport Name: New Report                                        |                                                                                                    |                                      |                     | Beneral Net Awarded To Small Business Description C. Qualify 21 TO V | St Annha Conner  |
| Select metrics                                                | Select attributes                                                                                                    | Select time, filters and rankings    | Layout and setup    |                                                                      | Cance            |
| 1                                                             | 2                                                                                                    | 3                                    | 4                   | O Select                                                             | Select Attribute |
| Action Obligation<br>Base and All Options Value               | PIID<br>Modification Number<br>Referenced IDV PIID<br>Is Vendor - SBA Certified 8(e) Program Pai<br>Is Vendor - SBA Certified Ved Zone firm | Time<br>all available<br>1 filter(s) |                     |                                                                      |                  |
| Prompt values                                                 | Prompt values                                                                                                    |                                      |                     |                                                                      |                  |
| Time Filters Filter Identifier Rankings                       |                                                                                                    |                                      |                     |                                                                      |                  |
| Add Filters                                                   |                                                                                                    |                                      |                     |                                                                      |                  |
| Use the tools below to create, edit and manage filters on     | he report.                                                                                                    |                                      |                     |                                                                      |                  |
| Report Filters: This section displays the existing filters    | in this report.                                                                                                    |                                      | Advanced            |                                                                      |                  |
| Attribute Filters:                                            |                                                                                                    |                                      |                     |                                                                      |                  |
| Date Signed only show values between 📆 🏹                      |                                                                                                    |                                      |                     |                                                                      |                  |
| Metric Filters:                                               |                                                                                                    |                                      |                     |                                                                      |                  |
| None currently added, use the tools below to add me           | tric filters.                                                                                                    |                                      |                     |                                                                      |                  |
| Add Filter: In this section add a new filter to this report.  |                                                                                                    |                                      | Advanced            |                                                                      |                  |
| Attribute Filter   Metric Filter                              |                                                                                                    |                                      |                     |                                                                      |                  |
| Create attribute filter by selecting an attribute, the filter | condition and attribute values.                                                                                                    |                                      |                     |                                                                      |                  |
| For Select an attribute<br>Select other attributes            | show only                                                                                                    | Add                                  |                     |                                                                      |                  |
|                                                               |                                                                                                    | ×                                    |                     |                                                                      |                  |
|                                                               | Select attribute vali<br>Select attribute variat                                                                                            | ies                                  |                     |                                                                      |                  |
|                                                               | aeleot giobal varia                                                                                                    |                                      |                     |                                                                      |                  |

After selecting the attributes, metrics, and filters, the report can be executed. In FPDS.gov, there was a button labeled *Execute*. In beta.SAM.gov, the *Run Report* button is the leftmost button (with the lightning bolt) in the menu of buttons above the working area on the left.

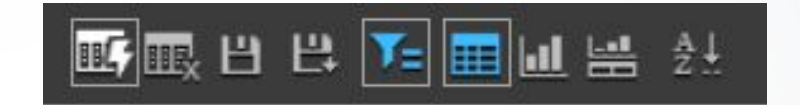

Execute

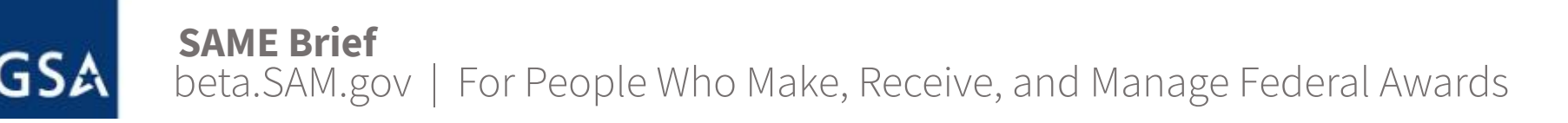

The executed report looks similar to the executed report in FPDS.gov.

| × × ×           | v × ×                  | × × ×                  | ¥ & ×                                                   | × × ×                                          | ← ×××             | ← ×☆×                         |
|-----------------|------------------------|------------------------|---------------------------------------------------------|------------------------------------------------|-------------------|-------------------------------|
| PIID            | Modification<br>Number | Referenced IDV<br>PIID | Is Vendor - SBA<br>Certified 8(a)<br>Program Participan | Is Vendor - SBA<br>Certified Hub Zone<br>tfirm | Action Obligation | Base and All<br>Options Value |
| AG04T1D090015   | 0                      | GS35F4543G             | NO                                                      | NO                                             | \$8,989.29        | \$8,989.29                    |
| AG3142D090006   | 0                      | GS35F4543G             | NO                                                      | NO                                             | \$0.00            | \$783, <mark>7</mark> 78.01   |
| AG3142D090006   | 1                      | GS35F4543G             | NO                                                      | NO                                             | \$277,008.47      | -\$508,771.54                 |
| AG3142D090024   | 0                      | GS35F4543G             | NO                                                      | NO                                             | \$0.00            | \$103,800.00                  |
| AG3144D095002   | 0                      | GS35F4543G             | NO                                                      | NO                                             | \$31,512.50       | \$31,512.50                   |
| AG3144D095011   | 0                      | GS35F4543G             | NO                                                      | NO                                             | \$4,069.91        | \$4,089.91                    |
| AG3144D095100   | 0                      | GS35F4543G             | NO                                                      | NO                                             | \$4,246.68        | \$4,246.68                    |
| AG3K08C09AA16   | 0                      | GS35F4543G             | NO                                                      | NO                                             | \$10,180.49       | \$10,180.49                   |
| AG7245D090034   | 0                      | GS35F4543G             | NO                                                      | NO                                             | \$36,478.83       | \$36,478.83                   |
| AG7245D090038   | 0                      | GS35F4543G             | NO                                                      | NO                                             | \$4,561.28        | \$4,581.28                    |
| AG7604D070408   | 5                      | GS35F4543G             | NO                                                      | NO                                             | \$293,067.00      | \$293,067.00                  |
| CNSHQ08F0078    | 1                      | GS35F4543G             | NO                                                      | NO                                             | \$0.00            | \$0.00                        |
| CSOSA09001408   | 0                      | GS35F4543G             | NO                                                      | NO                                             | \$6,888.47        | \$6,888.47                    |
| CSOSA09001682   | 0                      | GS35F4543G             | NO                                                      | NO                                             | \$6,840.19        | \$6,840.19                    |
| DEAD2607NT01918 | 998                    | GS35F4543G             | NO                                                      | NO                                             | \$0.00            | \$0.00                        |
| DEAD2607NT05733 | 3 998                  | GS35F4543G             | NO                                                      | NO                                             | \$0.00            | \$0.00                        |
| DEAD6509WN8105  | 30                     | GS35F4543G             | NO                                                      | NO                                             | \$8,550.40        | \$8,550.40                    |
| DENT0006777     | 998                    | GS35F4543G             | NO                                                      | NO                                             | \$0.00            | \$0.00                        |
| DENT0006965     | 1                      | GS35F4543G             | NO                                                      | NO                                             | -\$4,921.20       | -\$4,921.20                   |
| DJB40020HPZ1006 | 0.0                    | GS35F4543G             | NO                                                      | NO                                             | \$12,628.36       | \$12,628,36                   |

REPORT DETAILS

| Funding Department Name                       | Number of Actions $\bigtriangledown$ |
|-----------------------------------------------|--------------------------------------|
| AGENCY FOR INTERNATIONAL DEVELOPMENT          | 1                                    |
| COMMERCE, DEPARTMENT OF                       | 4                                    |
| DEPT OF DEFENSE                               | 926                                  |
| EDUCATION, DEPARTMENT OF                      | 5                                    |
| ENERGY, DEPARTMENT OF                         | 1                                    |
| ENVIRONMENTAL PROTECTION AGENCY               | 6                                    |
| HEALTH AND HUMAN SERVICES, DEPARTMENT OF      | 6                                    |
| HOMELAND SECURITY, DEPARTMENT OF              | 4                                    |
| JUSTICE, DEPARTMENT OF                        | 1                                    |
| NATIONAL AERONAUTICS AND SPACE ADMINISTRATION | 2                                    |
| TRANSPORTATION, DEPARTMENT OF                 | 3                                    |
| Total                                         | 959                                  |

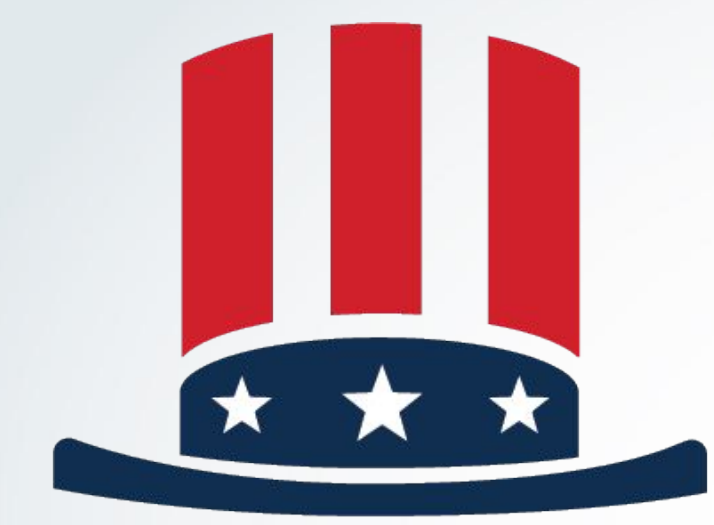

# SAM<sup>beta</sup> GOV

# beta.SAM.gov Learning Center

# **Learning Center**

The beta.SAM.gov Learning Center is your number one source for help and information. Link to customer support and follow what's happening in beta.SAM.gov via Interact.

### The Learning Center provides searchable material such as:

- Access to video tutorials Ο
- Frequently asked questions (FAQs) 0
- Quick start guides Ο
- Data glossary 0

#### Learning Center / New to beta.SAM.gov

SAM GOV

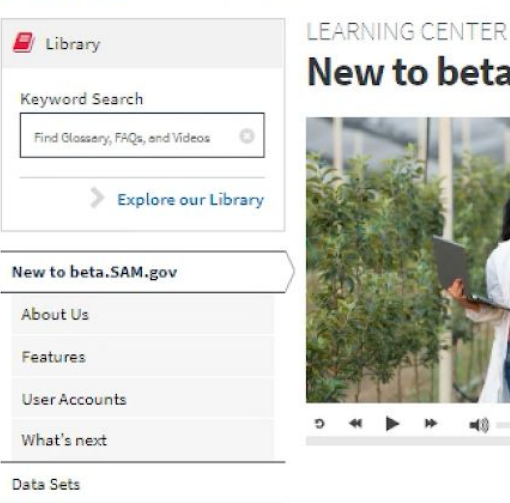

Resources

What you think matters!

rovide Feedback

Policies

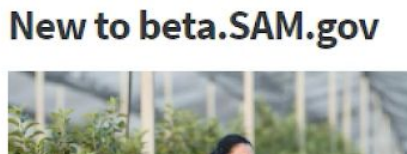

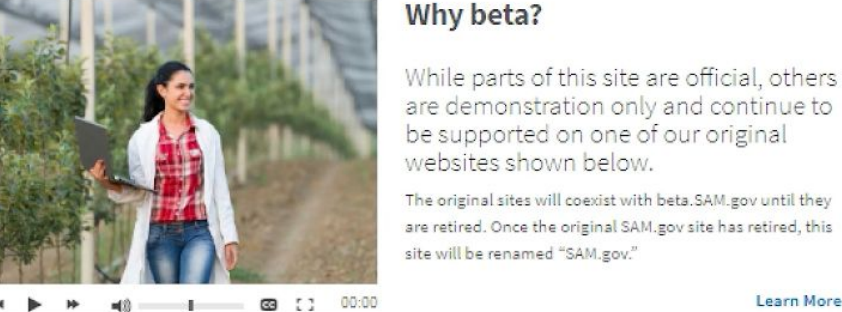

|        | CFDA    |        |
|--------|---------|--------|
| SAM    | Y       | WDOL   |
| M FPDS |         | esrs   |
| ★ FBO  | SAM.GOV | TAPIIS |
| 22842  | REALE   | CPARS  |

### **Get Support**

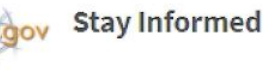

Visit Interact Ct.

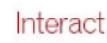

Learn More

If you have questions about how to use this site, contact the Federal Service Desk

To connect with our community and learn more about what's happening with our site, visit IAE Interact.

What is this site?

The General Services Administration (GSA) manages

federal acquisition and awards processes in 10 online

This means your entity registration will automatically transition here when the original SAM.gov is retired.

This site will become the official U.S. government website

for people who make, receive, and manage federal awards. We are bringing all data over from the original websites, including entity registrations and historical contract data.

websites which are now being merged into one.

Visit Federal Comics Dock 7

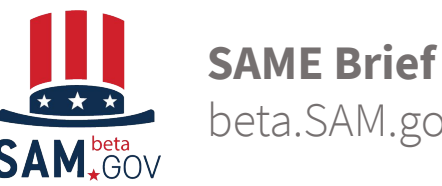

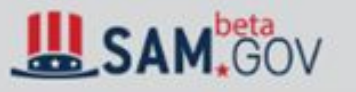

#### Learning Center / Library

| Uibrary        |   |
|----------------|---|
| Keyword Search |   |
| login          | 0 |

### LEARNING CENTER Library

#### Relevance Sort By

Ξ

1E FAO

~

### Glossary **Library of** FAOs

Help

**Resources** 

Videos

Content Type

Domain

Contract Data

**Contract Opportunities** 

Federal Hierarchy

Wage Determinations

Assistance Listing

Other Domain

#### Clear Filters

#### What you think matters!

**Provide Feedback** 

| Showing 1 - 10 of 17 for "login" |  |  |  |
|----------------------------------|--|--|--|
|                                  |  |  |  |
| and the second second            |  |  |  |

### What is login.gov?

Login.gov is a service that provides secure and private online access to government programs, such as federal benefits, services, and applications. With a login.gov account, you can sign in to multiple government websites (including beta.SAM.gov) with the same username and password.

Keywords: Sign-up, Sign-in, Login, Log in, login.gov Domains: Not Avaliable Latest Update: Jul 12 2019 2:32PM

#### What do I need to register with login.gov?

You need to create a login.gov account if you don't already have one. Your old beta.SAM.gov username and password won't work anymore.

You'll need to:

-Create a login.gov account - you only need to do this once

-Enter an email address - use the same email address you use for beta.SAM.gov or else you will not get your roles! -Have a working phone number (mobile or landline)

-Login.gov will send you a security code

Keywords: Sign-up, Sign-in, Login, Log in, login.gov Domains: Not Avaliable Latest Update: Jul 12 2019 2:34PM

FAQ

# Single Place for legacy FBO help

### SAM, GOV

Find Glossary, FAQs, and Videos

Explore our Library

Library

Keyword Search

New to beta.SAM.gov

Assistance Listings

Contract Data

Entity Information

Federal Hierarchy

Resources

Policies

Wage Determinations

What you think matters!

**Provide Feedback** 

**Contract Opportunities** 

Data Sets

#### Learning Center / Contract Opportunities

## Contract Opportunities

#### This site is the official source

Organizations within the federal government publish notices on proposed contract actions valued at more than \$25,000. These notices, or contract opportunities, cover announcements through official solicitations in the pre-award process. Anyone interested in doing business with the government can use this system to research active opportunities.

Each contract opportunity found here provides the following information:

- The original notice and any related notices to show the full pre-award acquisition
- · A notice history that includes updates and tracking changes
- Any related attachments or external links
- Instructions on how to submit a response, offer, or proposal
- The date on which responses are due

You can search for opportunities by keyword, solicitation ID, or by the name of a federal organization. You can then use a wide variety of filters to narrow results. Related notices are linked together to get a fuller acquisition view.

While you don't need a user account to view contract opportunities, you will need one to access additional capabilities—such as:

- · Saving and rerunning searches
- · Following opportunities to keep up to date on notices
- Adding yourself to an opportunity's Interested Vendors List
- · Downloading search results or display items into .pdf or .csv files
- Running customized reports on opportunities data
- Requesting access to controlled but unclassified attachments

## ★ FBO

0

#### **Contractor Resources**

=

Q

- Transition Fact Sheet @
- a Contractor Quick Start Guide 🖉
- O Contract Opportunity for Contractors video

#### Federal Opportunities Resources

B FBO Transition guide for Federal Administrators @

- O Contract Opportunity for Federal Users Video
- Federal User Quick Start Guides
- B Vol 1 Preparing (Roles, etc) @
- Vol 2 Creating and Posting Opportunities
- Vol 3 Managing opportunities and IVL IP

User Resources

🖉 Role Management Quick Start Guide 🖉

O Role Management video

🛢 Login and Role Migration Quick Start Guide 🕫

O Login and Role Migration Video